Số:02/KH-HM03

Đồng Nai, ngày 14 tháng 03 năm 2017

# THÔNG BÁO Về việc hướng dẫn sử dụng Công dịch vụ cung cấp thông tin 通报 关于指导使用提供信息服务平台 NOTIFICATION Regarding to: Manual instruction the Service Portal

Kính gửi: Quý khách hàng 敬致: 尊贵的客户 Dear: Valued Customer

Nhằm hỗ trợ Quý khách hàng trong việc tiếp cận, truy xuất thông tin, dữ liệu liên quan đến tờ khai xuất nhập khẩu, nguyên phụ liệu, sản phẩm, định mức sản xuất và đặc biệt là thông tin tổng nhập, xuất, tồn trong kỳ của công ty mình trên hệ thống khai báo hải quan điện tử, Công ty TNHH TM Hải Minh đã tri ển khai xây dựng Cổng dịch vụ cung cấp thông tin. Đây là một trang thông tin điện tử được xây dựng trên nền công nghệ hiện đại, được bảo đảm an toàn dữ liệu và an ninh thông tin cho phép cung cấp dữ liệu, thông tin tới từng khách hàng một cách trực quan nhất theo thời gian thực. Quý khách hàng có thể sử dụng Cổng dịch vụ này theo hướng dẫn như sau:

为了帮助客户访问,跟踪信息,进出口报关单相关信息,原辅料,产品,产 品定量及特别是公司在电子报关系统中的进,出,库存在周期中的总量信息。海明 贸易责任有限公司已展开建立提供信息服务平台.这是建立在现代技术的电子信息 平台,以确保数据提供者提供的信息安全,让每未客户按实时以最直观的方式接收 到信息.客户可以按以下指导使用服务平台:

On purpose of assisting customers in accessing, retrieving information and data relating to import and export declarations, materials, products, product norms and especially information about statement of the use of materials/supplies, machinery, equipment, and exported goods on Vietnam Automated Cargo Clearance System, Hai Minh has developed a Portal to provide information. This is a web Portal built on modern technologies, is to ensure the safety and security of data and information. This website can provide information to each customer in real time. Customers can use this Portal under the following guidelines:

#### 1. Đăng nhập vào website 登录网页 Log on website

Địa chỉ Website: www.haiminhco.vnhoặc www.haiminhlogistics.com

网页地址:www.haiminhco.vn或者www.haiminhlogistics.com

Website address: www.haiminhco.vn/en or www.haiminhlogistics.com/en

Quý khách hàng sau khi vào website thì tiếp tục truy cập vào Cổng dịch vụ thông qua chức năng "Tra Cứu" trên menu của website.

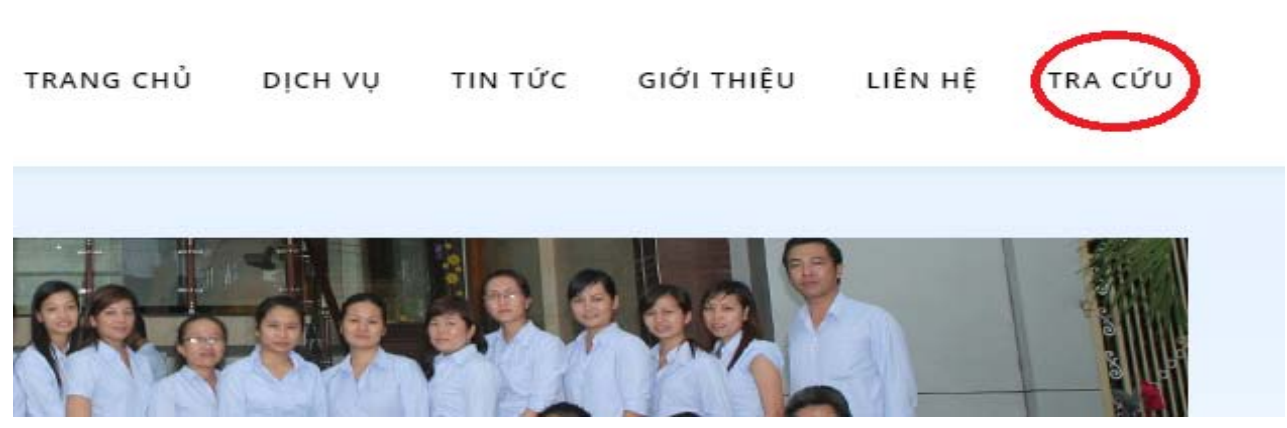

顾客登录网页后通过"搜索"继续访问网页人服务平台.

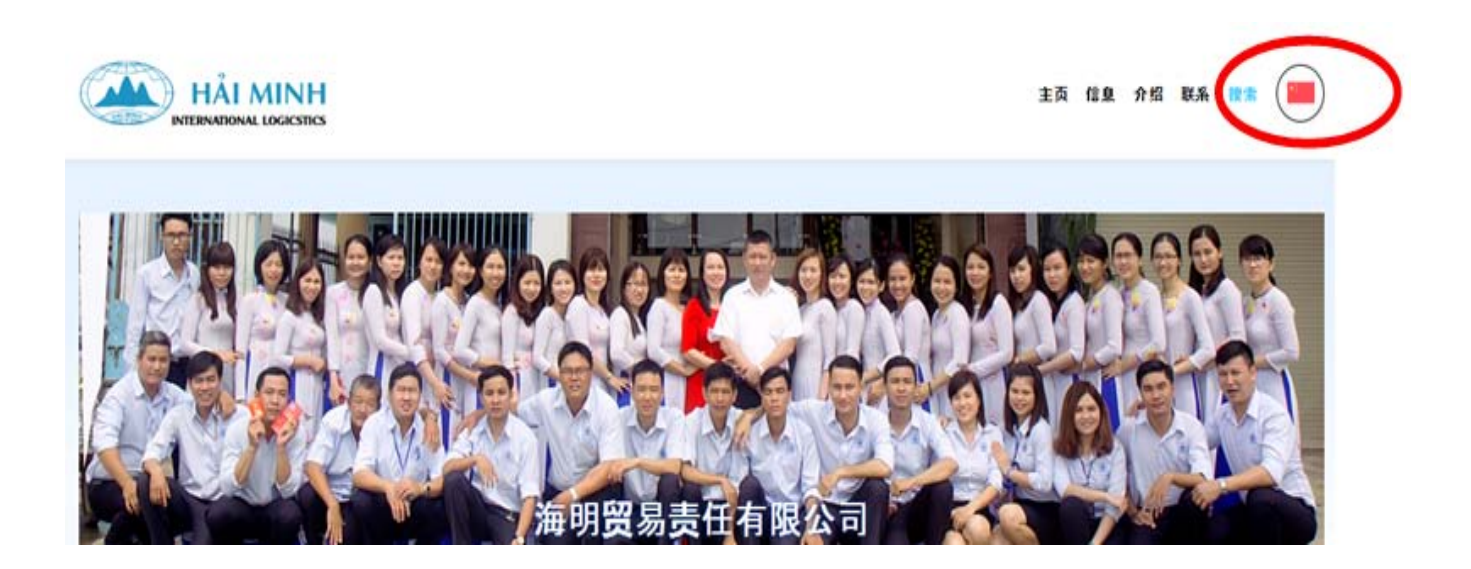

After accessing the website, you continue to access the Service Portal through the "Look up" on the menu bar of the website as following picture:

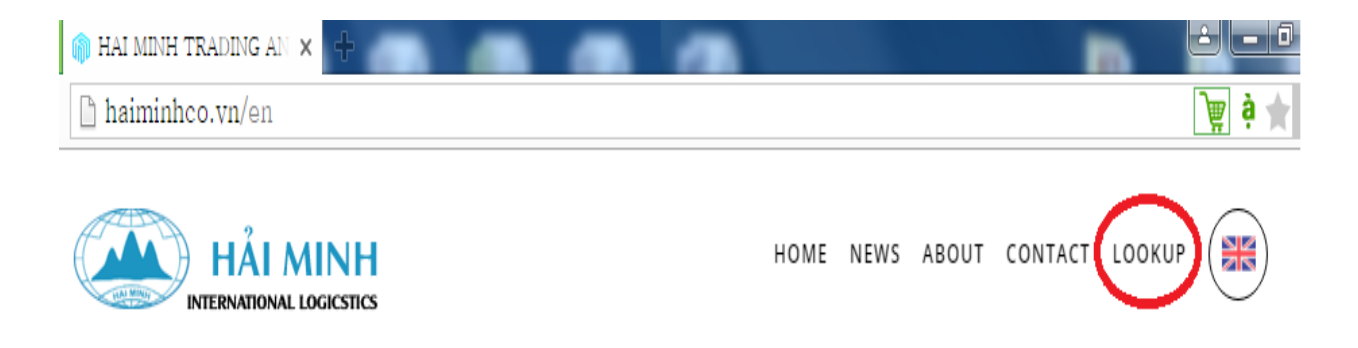

Phần thông tin đăng nhập hiện ra, Quý khách hàng gõ mã số thuế của công ty mình (VD: 3600615508).

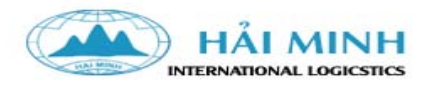

Đăng nhập hệ thống

| Tên đăng nhập |        |
|---------------|--------|
| Mật khấu      |        |
| PVVGR 🔒       |        |
| ĐĂNG          | S NHÂĐ |

## 登录系统信息显示如图,客户输入公司税号(例如:3600615508)

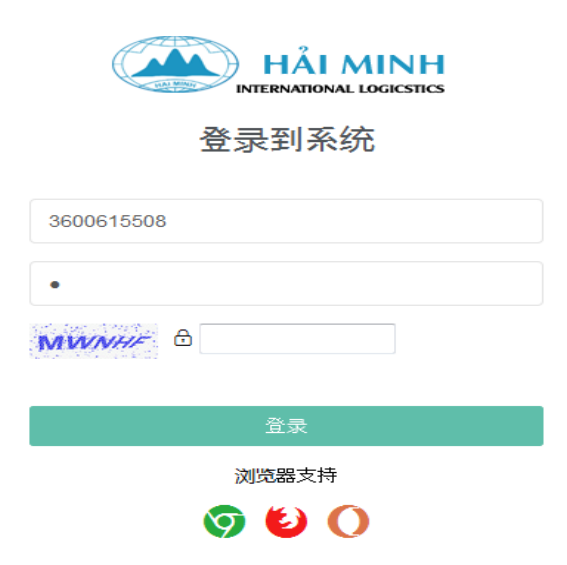

Login section appears, customers type in the User Name and Password as following (VD: 3600615508).

|        | Login to | o syster | n |
|--------|----------|----------|---|
|        |          |          |   |
| ****** | *        |          |   |
|        |          |          |   |
| Samo   | a A      |          | 1 |

Mật khẩu: Để đảm bảo tuyệt đối an toàn thông tin, chúng tôi cung cấp mỗi khách hàng một mật khẩu ngẫu nhiên khác nhau. Quý khách hàng vui lòng cung cấp tên và thông tin của người chịu trách nhiệm được quý công ty ký tên kýđóng d ấu xác nhận và scan bảng xác nhận đó về cho Anh Dương (SĐT: 0908.390591, địa chỉ mail: duongnguyen@haiminhco.vn) để được thông báo trực tiếp mật khẩu của công ty mình. Sau khi đăng nhập thành công, Quý khách hàng vui lòng đổi mật khẩu để bảo mật thông tin.Trong quá trình sử dụng, nếu quên mật khẩu cũng vui lòng liên hệ số điện thoại hoặc email trên để chúng tôi cài đặt mật khẩu mới. Vấn đề bảo mật thông tin tại công ty quý công ty hoàn toàn chịu trách nhiệm.

密码:为保证信息绝对安全,我们随机提供给每位客户不同的密码.烦请客户提供负责人姓名及联络信息(如附件,贵公司签字盖章及扫描该确认件给阳先生(电话号吗:0908390591,邮件地址:<u>duongnguyen@haiminhco.vn</u>)以便直接通知密码给贵公司,登录成功后,客户请更改密码以便确保信息安全.使用过程中如忘记密码请联系以上电话以便我们提供新的密码给您.关于在贵公司登录主页的保密信息问题由贵公司承担全部责任.

**User name:** Tax code of your company.

**Password:** To ensure absolutely safety information, we provide each customer a different random password. Customers please contact to Mr. Duong (phone number: 0908.390591) to get your company password. After successful login, please change your password to

secure your information. In process of using service, if you lost your password please also contact to Mr. Duong so that we can provide to you a new password. After we provide password, your company have to take responsible for the confidentiality of information at your company

**Notes:** Each customer is provided one account to access the service Portal and can access the information of your company only, Cannot access the information of other companies.

**Ghi chú:***Mỗi khách hàng được Công ty TNHH TM Hải Minh cung cấp 1 tài khoản* để truy cập vào Cổng dịch vụ và chỉ xem được thông tin của đơn vị mình mà không thể xem được thông tin của các đơn vị khác.

备注:海明贸易责任有限公司提供给每位客户 1 个账号以进入服务平台跟踪信息及只可以查看本单位的信息,不可查看其它单位的信息.

#### 2. Đổi mật khẩu:更改密码: Change Password

Chọn vào dấu mũi tên trỏ xuống bên tay phải vào chọn vào Đổi mật khẩu

|        | Ong ty TNHH Dệt May Eclat Việt | Nam (DNCX) ~ |
|--------|--------------------------------|--------------|
|        | Ð                              | Đổi mật khẩu |
| r<br>T | Mật khẩu cũ:                   |              |
| 1      | Mật khẩu mới:                  |              |
| 1      | Nhập lại:                      |              |
|        | Đổi mật k                      | ะhลิ่น       |

- **4** Mật khẩu cũ:nhập mật khẩu hiện tại
- 4 Mật khẩu mới: gõ mật khẩu mà mình muốn đặt
- 4 Nhập Lại: Nhập lại mật khẩu mới một lần nữa
- Sau đó ấn vào nút đổi mật khẩu.

#### 点击向下箭头在右侧选择更改密码

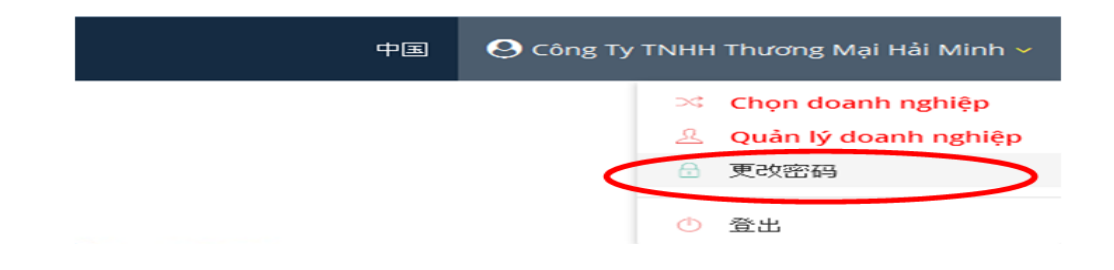

| 旧密码:                     |
|--------------------------|
|                          |
| 新密码:                     |
|                          |
| 新密码:                     |
|                          |
| 更改密码                     |
| <b>↓ 旧密码:</b> 输入现在的密码    |
| <b>↓ 新密码:</b> 输入要更改的密码   |
| <b>4 确认密码:</b> 再次输入更改的密码 |

↓ 之后按更改密码键.

Click on the arrow pointing down on the top-right hand side and select Change Password

|               | ENG | \rm Oông Ty TNHH Thương Mại Hải Min 🗸 |
|---------------|-----|---------------------------------------|
|               |     | Change password                       |
|               |     | 🕐 Log out                             |
| Old password: |     |                                       |
| New password: |     |                                       |
| re-type:      |     |                                       |
|               | Cha | nge password                          |

- **Understand** Old Password: Type your current password.
- **New Password:** Type your new password as your choice
- **Retype Password:** Type your new password the second time.

After that, please click on Change Password button.

#### 3. Thanh công cụ sử dụng:使用工具栏: TOOL BAR

Thanh công cụ sử dụng bên tay trái:

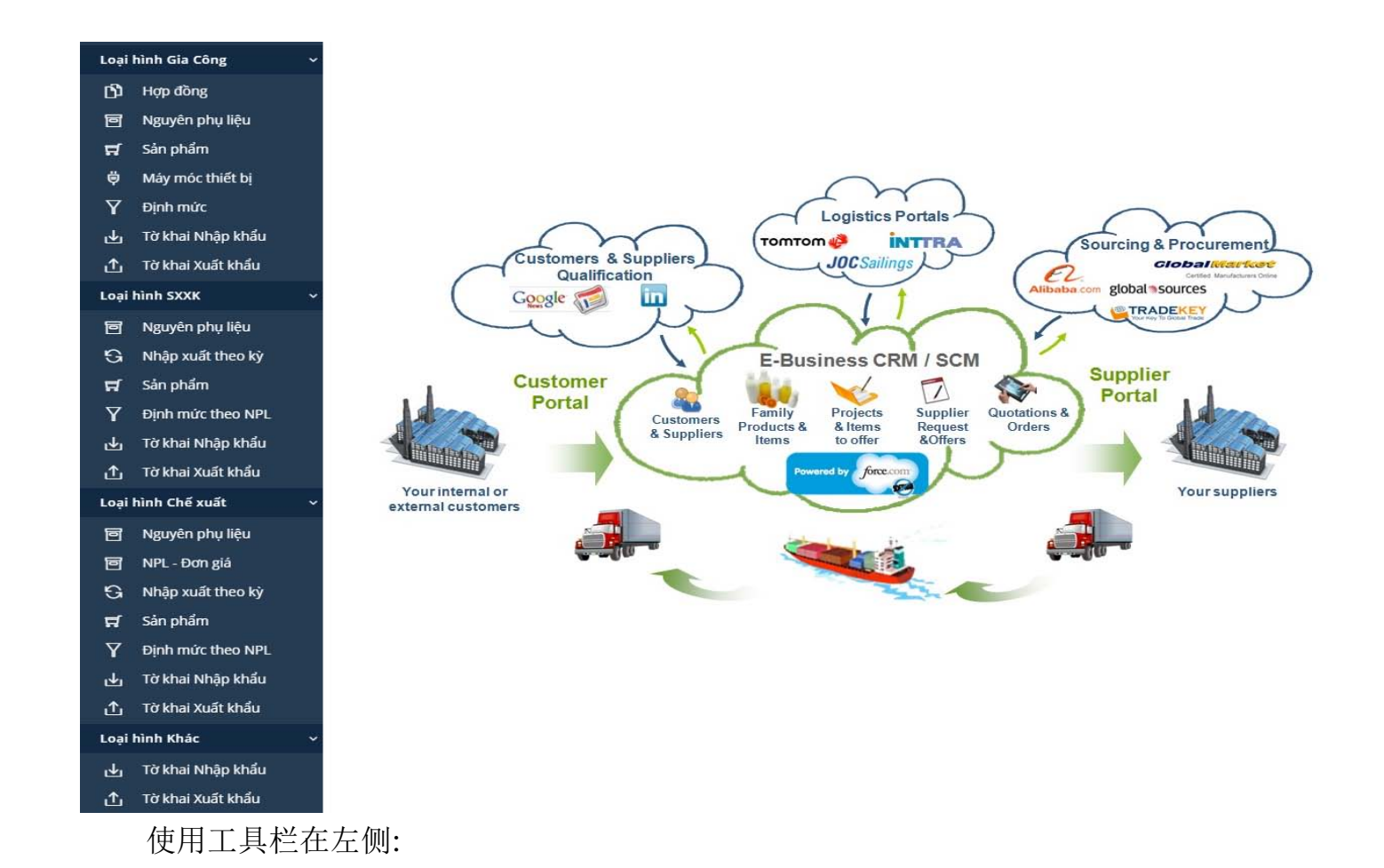

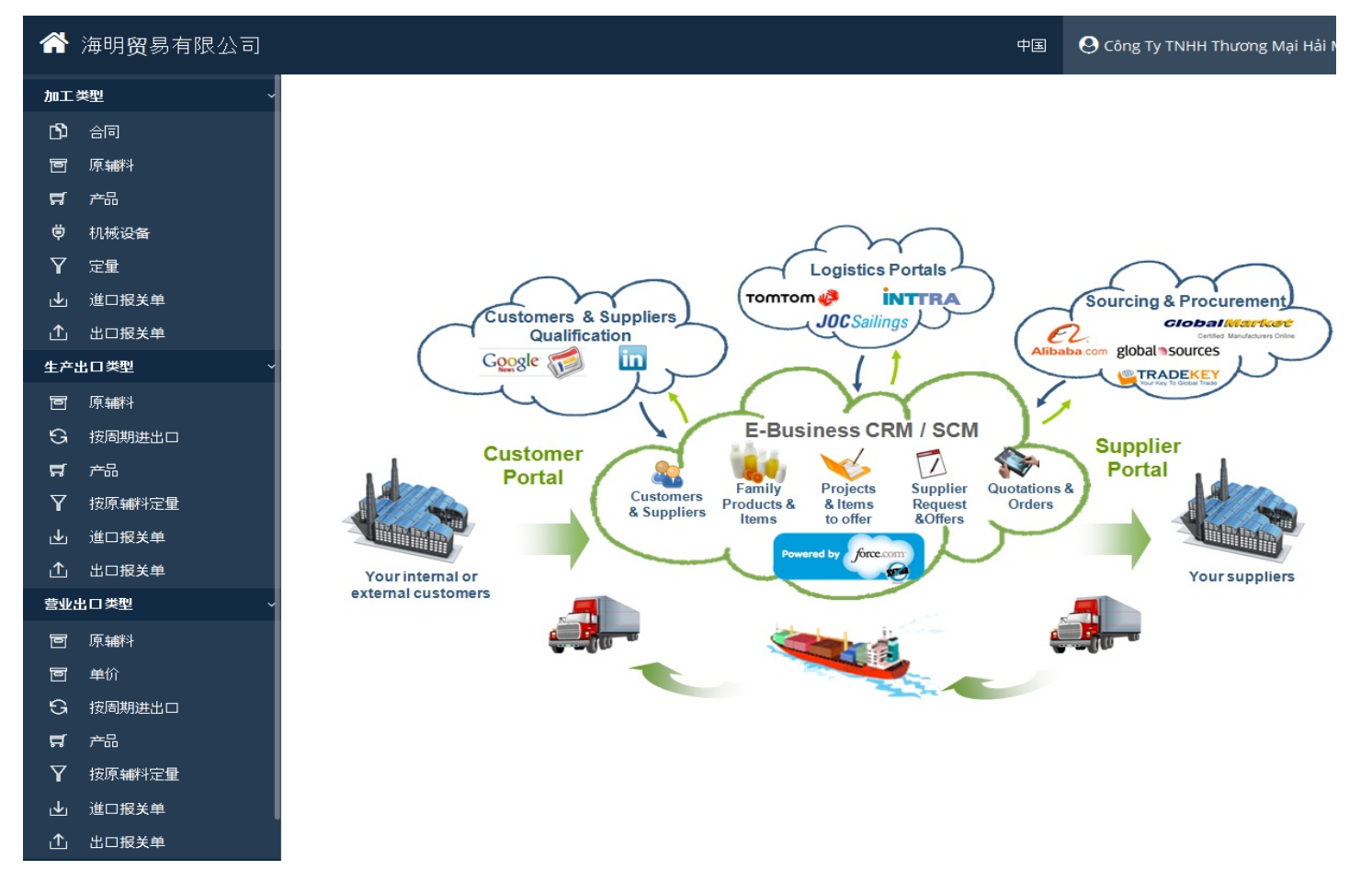

You can find Tool Bar on your left hand side:

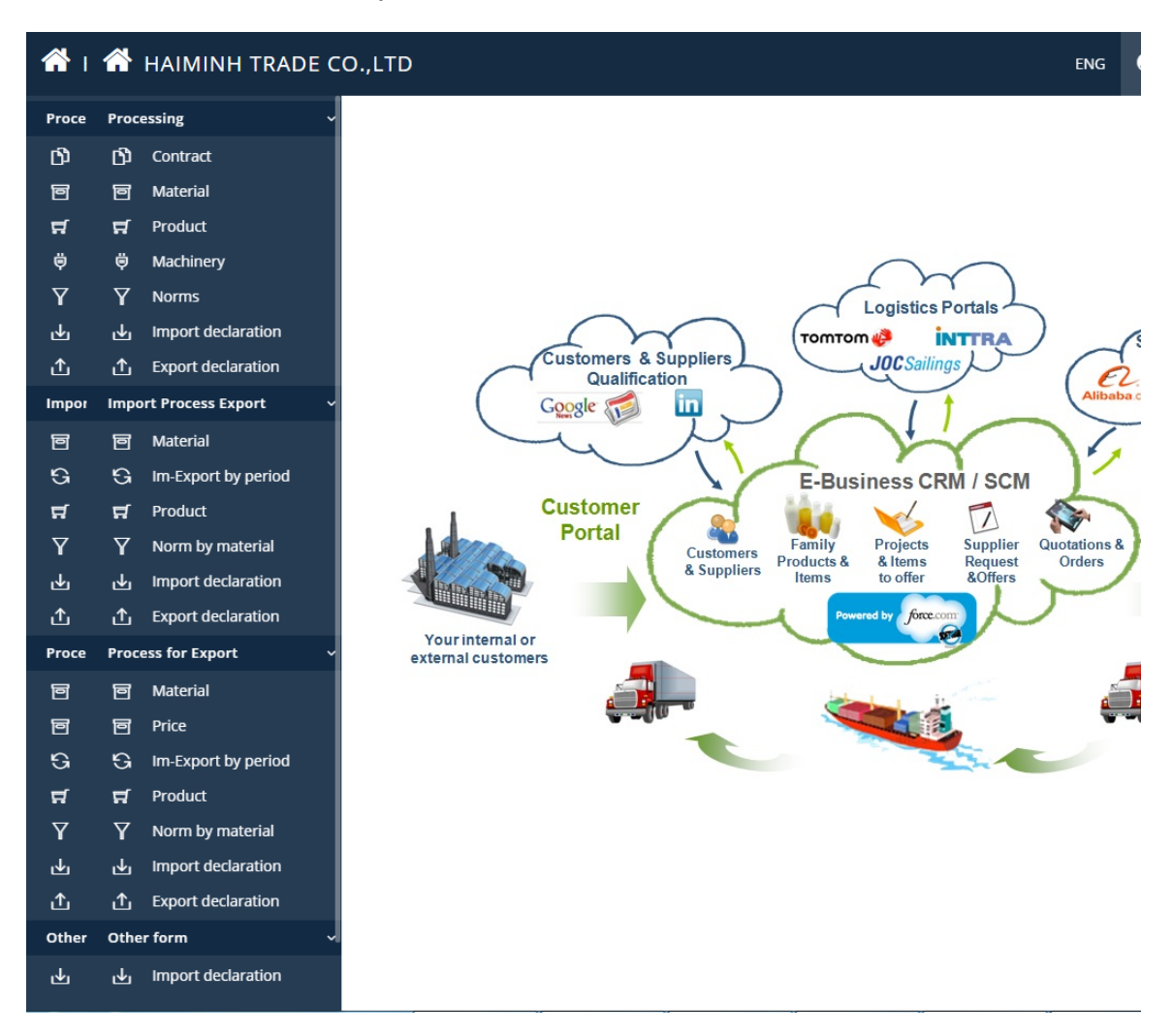

### 3.1. Loại hình Gia Công 加工类型 Processing Form

Hợp đồng: Thể hiện danh cách các hợp đồng gia công, nhấp vào số hợp đồng (màu đỏ) sẽ thể hiện thêm các thông tin chi tiết để xem như nguyên phụ liệu, sản phẩm, thiết bị và định mức\

## Danh sách hợp đồng gia công

|   | x                                                  | 🖹 Số hợp đồng Ngày HĐ Ngày HH QH Tên chi cục HQ |            |            |             |                |                |                         | Tên bên thuê GC                        |  |  |  |
|---|----------------------------------------------------|-------------------------------------------------|------------|------------|-------------|----------------|----------------|-------------------------|----------------------------------------|--|--|--|
| Þ |                                                    | 1 01HA-PR                                       | 10/10/2016 | 10/10/2017 |             | HQ Thống       | HANY COLLECTIO | N CO., LIMITED          |                                        |  |  |  |
|   |                                                    | 09/2016/SW-PR                                   | 19/07/2016 | 19/07/2017 |             | HQ Thống       | Nhất           | CONG TY TNHH SI<br>NAM) | CONG TY TNHH SINWAH APPAREL (VIET NAM) |  |  |  |
| 8 | 🗞 Nguyên phụ liệu 😝 Sán phẩm 🕫 Thiết bị 🏹 Định Mức |                                                 |            |            |             |                |                |                         |                                        |  |  |  |
|   | x                                                  | Loại SP Gia Công                                |            |            |             |                | Số Lượng       | Trị Giá SP              | Trị Giá Tiền Công                      |  |  |  |
|   | 1                                                  | Quần áo các loại                                |            | 1,334,000  | 171,575,000 | 10,097,350,000 |                |                         |                                        |  |  |  |

♣ 合同:显示各项加工合同名称,点击合同号(红色)将显示更详细的信息,如原辅料,产 品,设备和定量.

| ñ  | 海明贸易有限公司 | 🙁 Côn | Ocng Ty TNHH May Pie Ric |                 |            |            |    |               |                                      |                |    |            |
|----|----------|-------|--------------------------|-----------------|------------|------------|----|---------------|--------------------------------------|----------------|----|------------|
| 加工 | 塑 ~      | 加     | I合                       | D               |            |            |    |               |                                      |                |    |            |
| D  | 合同 (     |       |                          | 合同              | 8#         | 结束日期       | 过度 | 海关            | 伙伴                                   |                | 报关 | its        |
| T  | 原輔料      | Þ     | 1                        | 01HA-PR         | 10/10/2016 | 10/10/2017 |    | HQ Thống Nhất | HANY COLLECTION CO., LI              |                |    | 01/03/2017 |
| ਜ  | 产品       |       | 2                        | 09/2016/5W-PR   | 19/07/2016 | 19/07/2017 |    | HQ Thống Nhất | CONG TY TNHH SINWAH AP<br>(VIET NAM) |                | x  | 01/03/2017 |
| ¢  | 机械设备     | 8     | 5 JU 16                  | Q 74 00         | LH (26 2   |            |    |               |                                      |                |    |            |
| Y  | 定量       |       |                          | 4.5             |            | -          |    |               | 后痛                                   | 64             | 1  | MING       |
| 4  | 進口报关单    | F     | 1 Q                      | uần áo các loại |            |            |    | 1,334,000     | 171,575,000                          | 10,097,350,000 | ,  | *          |
| £  | 出口报关单    |       |                          |                 |            |            |    |               |                                      |                |    |            |

Contract: Show the processing contract list, when clicking the contract number (in red), it will show more detailed information of the contract such as materials, products, equipment and norms

| Со | Contract list                                                 |                          |            |            |     |               |                              |            |            |            |             |  |
|----|---------------------------------------------------------------|--------------------------|------------|------------|-----|---------------|------------------------------|------------|------------|------------|-------------|--|
|    | 🖹 Contract No Date End date Over Customs M                    |                          |            |            |     |               | Name Name of foreign compary |            |            |            | Caculated   |  |
| ⊳  |                                                               | 10-2015/ECVN             | 11/08/2014 | 11/09/2015 | 542 | HQ Nhơn Trạch |                              | ., LTD     | х          |            |             |  |
|    | a 2 09-2014/ECVN 08/10/2013 08/11/2014 HQ Nhơn Trạch CO., LTD |                          |            |            |     |               |                              | ., LTD     | х          | 09/04/2015 |             |  |
| 8  | Staterial ♥ Product OC Machinery                              |                          |            |            |     |               |                              |            |            |            |             |  |
| 1  | x                                                             | Product group type       |            |            |     |               | Quantity                     | Value      | Value      | Proce      | ssing price |  |
|    | 1                                                             | Quần áo các <b>l</b> oại |            |            |     |               | 18,000,000                   | 37,575,000 | 25,050,000 |            | -           |  |
|    | 2                                                             | áo jacket các loại       |            |            |     |               | 18,000,000                   | 25,050,000 | 50,100,000 |            |             |  |
|    |                                                               |                          |            |            |     |               |                              |            |            |            |             |  |

• Nguyên phụ liệu:sẽ thể hiện ra các hợp đồng, muốn xem nguyên phụ liệu cho hợp đồng nào thì chọn hợp đồng đó:

| Â        | Ocông Ty TNH      | O Công Ty TNHH May Pie Rich |          |       |                                |            |               |                        |           |           |         |
|----------|-------------------|-----------------------------|----------|-------|--------------------------------|------------|---------------|------------------------|-----------|-----------|---------|
| Loại     | hình Gia Công     | ~ < Qu                      | ay lại   |       | Di                             | anh sách N | guyên phụ liệ | u - HĐ: <b>01HA-PR</b> |           |           |         |
| ርን       | Hợp đồng          | Mã N                        | PI       | Tên N | Pl Q Loc                       | C Bả lọc   |               |                        |           |           |         |
|          | Nguyên phụ liệu   | <                           | Mố NDL A |       |                                | D Do lộc   | Mälle         | DVT                    | Tổng Nhập | Tống Vuật | Cân Đối |
| ਜ਼       | Sản phẩm          |                             | HA001    |       | Thùng carton                   |            | 48192000      | PIECES                 |           |           | 0.00    |
| ₿        | Máy móc thiết bị  | 2                           | HA002    |       | Dây gút bằng nhựa              |            | 39262090      | PIECES                 | 0.00      | 0.00      | 0.00    |
| Y        | Định mức          | 3                           | HA003    |       | Dây luồn                       |            | 56090000      | PIECES                 | 0.00      | 0.00      | 0.00    |
| -<br>.I. | Từ khai Nhân khẩu | 4                           | HA004    |       | Dây thắt lưng bằng da tổng hợp |            | 42033000      | PIECES                 | -         | 0.00      | 0.00    |
| 2        |                   | 5                           | HA005    |       | Dây viên trang trí             |            | 58079000      | METRES                 | 999.98    | 995.75    | 4.23    |
| 仚        | Tờ khai Xuất khẩu | 6                           | HA006    |       | Mắt cáo                        |            | 83089090      | PIECES                 | 0.00      | 0.00      | 0.00    |
| Logi     |                   | . 7                         | HA007    |       | Mút xốp                        |            | 39211990      | PIECES                 | 0.00      | 0.00      | 0.00    |

Muốn lọc ra mã nguyên phụ liệu nào gõ vào Mã NPL hoặc Tên NPL ấn vào nút Lọc sẽ thể hiện chi tiết Mã NPL cần lọc nếu có.

Tại cột tổng nhập và tổng xuất muốn xem chi tiết những tờ khai nào nhập nguyên liệu này cũng như xuất nguyên liệu này thì nhấp chọn vào số lượng nhập xuất của từng mã NPL tương ứng sẽ hiển thị ra chi tiết các tờ khai nhập và tờ khai xuất tương ứng với tổng số lượng nhập và xuất đó.

↓ 原辅料:将显示出各合同号,如需查看某份原辅料合同就点击该合同编号.

| ľ  | ì     | 海明 <b>贸</b> 易有限公司 |             |         |                                |                                          |        | 中国     | 9 Công Ty TN⊦ | IH May Pie Rich |  |  |  |
|----|-------|-------------------|-------------|---------|--------------------------------|------------------------------------------|--------|--------|---------------|-----------------|--|--|--|
| ħ  | UI \$ | 蟶 ~               | <b>\$</b> 3 | 50      |                                | Danh sách 原辅料 - HĐ: <mark>01HA-PR</mark> |        |        |               |                 |  |  |  |
| [  | Ŋ     | 尙可                | 原复          | 斜编码     | 原编科                            | 辺線 〇取浦                                   |        |        |               |                 |  |  |  |
| 1  | 0     | 原辅料 (             | R           | 夏辅料编码 ^ | 10 10F1                        | HS编码                                     | 计算单位   | 8xio   | 意思口           | <u>席</u> 存      |  |  |  |
| 1  | ਜ     | 产品                |             | 1 HA001 | Thùng carton                   | 48192000                                 | PIECES | 0.00   | 0.00          | 0.00            |  |  |  |
| e, | ø     | 机械设备              |             | 2 HA002 | Dây gút bằng nhựa              | 39262090                                 | PIECES | 0.00   | 0.00          | 0.00 (          |  |  |  |
|    | Y     | 定量                |             | 3 HA003 | Dây luồn                       | 56090000                                 | PIECES | 0.00   | 0.00          | 0.00            |  |  |  |
|    | i.    |                   |             | 4 HA004 | Dây thất lưng bằng da tổng hợp | 42033000                                 | PIECES | 0.00   | 0.00          | 0.00            |  |  |  |
| l  | ≝     | 進山散天単             |             | 5 HA005 | Dây viên trang trí             | 58079000                                 | METRES | 999.98 | 995.75        | 4.23            |  |  |  |
| ι  | ſ     | 出口报关单             |             | 6 HA006 | Mắt cáo                        | 83089090                                 | PIECES | 0.00   | 0.00          | 0.00            |  |  |  |

如需筛选出某个原辅料编码就输入该原辅料编码或者原辅料品名后点击筛选键,之后系统将显示筛选出的该原辅料编码详细信息.

在总计进口和总出口想查看是哪些报关单进口此类原料,哪些出口报关单出此 类产品即点击相应的原辅料编码的进出数量,将显示出进出口报关单细节及相应的 进出口总数.

**4** Materials: Show the list of Contract, click on any contract to find the list of Materials of that contract.

| Proc     | essing ~                 | Ret   | turn             | Danh sách I                                     | Material - HĐ: |              |               |               |               |
|----------|--------------------------|-------|------------------|-------------------------------------------------|----------------|--------------|---------------|---------------|---------------|
| D)       | Contract                 | Marte | rial Code Mate   | rial Name Q Filter 2 Rese                       |                |              |               |               |               |
| ē        | Material <               |       | Marterial Code o | Material Name                                   | HS code        | Unit         | Total Import  | Total Export  | Caculate      |
| ಧ        | Product                  | 1     | EC02             | Băng keo các loại (Opp Tape) khố: 1~5"          | 39199090       | METRES       | 19.049.301.92 | 1.237.109.55  | 17.812.192.37 |
| ė        | Machinery                | 2     | EC03             | Bao nylon các loại (Polybag)                    | 39232910       | PIECES       | 61,669,336.00 | 9,349,217.58  | 52,320,118.42 |
| Y        | Norms                    | 3     | EC04             | Bo thun các loại (YOKO)                         | 58089090       | PIECES       | 1,876,408.00  | 581.76        | 1,875,826.24  |
| ·1·      | Import declaration       | 4     | EC06             | Dây kéo các loại (Zipper)                       | 96071900       | PIECES       | 21,180,965.00 | 3,698,886.64  | 17,482,078.36 |
|          | in port decidi di ori    | 5     | EC07             | Dây luồn các loại (Drawcord)                    | 58089090       | PIECES       | 8,967,590.00  | 1,734,405.33  | 7,233,184.67  |
| ①        | Export declaration       | 6     | EC08             | Dây treo nhãn các loại (Tag,pin)                | 39262090       | PIECES       | 74,016,093.00 | 10,429,795.24 | 63,586,297.76 |
| Impo     | ort Process Export 🛛 🗸 🗸 | 7     | EC09             | Dây trang trý các loại (Drawstring              | 58079000       | METRES       | 23,924,941.80 | 2,309,853.00  | 21,615,088.80 |
| _        |                          | 8     | EC10             | Giãy các loại (paper) khổ:5~40"                 | 48041900       | то           | 34,749,008.00 | 4,619,877.36  | 30,129,130.64 |
| e        | Material                 | 9     | EC11             | Hình Miếng trang trý (Emblem)                   | 58079000       | PIECES       | 551,500.00    | 0.00          | 551,500.00    |
| G        | Im-Export by period      | 10    | EC12             | Mực in vải (ink)                                | 29215900       | KILO-GRAMMES | 408.11        | 21.28         | 386.83        |
| ਜ਼       | Product                  | 11    | EC13             | Kẹp các loại (clip, clip size)                  | 39262090       | PIECES       | 10,723,112.00 | 1,366,098.51  | 9,357,013.49  |
| $\nabla$ | Norm by matorial         | 12    | EC14             | Keo, dựng các loại (Gel Interlining) khố:10~30" | 59039000       | PIECES       | 0.00          | 0.00          | 0.00          |

In order to find out any materials, you just type the Material Code or Name of Material into the typing area before the Filter Button. It will show you detailed information of the Material.

In Total Imports and Total Export column, you can find the detailed information of the export and import declarations that used to import or export this material. To do that, you just click on the number of Import and Export of that this material.

Sản phẩm: Muốn xem sản phẩm của hợp đồng gia công nào thì chọn hợp đồng gia công đó

| A        | CÔNG TY TNHH THƯƠNG MẠI HẢI MINH     O Công Ty TNHH May Pie Rich ~ |   |      |          |                                          |        |          |                  |           |  |  |  |  |  |
|----------|--------------------------------------------------------------------|---|------|----------|------------------------------------------|--------|----------|------------------|-----------|--|--|--|--|--|
| Loại     | hình Gia Công                                                      | ~ |      |          |                                          |        |          |                  |           |  |  |  |  |  |
| Ŋ        | Hợp đồng                                                           |   | Mã N | PL       |                                          |        |          |                  |           |  |  |  |  |  |
| ē        | Nguyên phụ liệu                                                    |   |      | Mő CD A  | Tân Cin Dhím                             | DIJT   | Mãuc     | Logi Càn Dhấm    | Tổng Vuật |  |  |  |  |  |
| ц.       | Sản phẩm                                                           | < | 1    | 15VE1312 | áo Thun Polo Nam (Size: S.M.I. XI. XXI.) | PIECES | 61102000 |                  | 1 532 00  |  |  |  |  |  |
| ė        | Máy móc thiết bị                                                   |   | 2    | 15VF1353 | Áo Thun Polo Nam (Size:S,M,L,XL,XXL)     | PIECES | 61102000 | Quần áo các loại | 768.00    |  |  |  |  |  |
| Y        | Định mức                                                           |   | 3    | 15VF1357 | Áo Thun Polo Nữ (Size:8,10,12,14,16,18)  | PIECES | 61102000 | Quần áo các loại | 1,022.00  |  |  |  |  |  |
|          | Từ khai Nhân khẩu                                                  |   | 4    | 16VA0407 | QUẦN BÉ GÁI (Size:2T,3T,4T)              | PIECES | 61046200 | Quần áo các loại | 6,318.00  |  |  |  |  |  |
| <b>⊻</b> |                                                                    |   | 5    | 16VA0408 | QUẦN BÉ GÁI (Size:4,5,6,6X)              | PIECES | 61046200 | Quần áo các loại | 6,042.00  |  |  |  |  |  |
| 企        | Tờ khai Xuất khẩu                                                  |   | 6    | 16VA0427 | VÁY BÉ GÁI (Size:2T,3T,4T)               | PIECES | 61044200 | Quần áo các loại | 2,703.00  |  |  |  |  |  |
| Loại     | hình SXXK                                                          | ~ | 7    | 16VA0428 | VÁY BÉ GÁI (Size:4,5,6,6X)               | PIECES | 61044200 | Quần áo các loại | 2,619.00  |  |  |  |  |  |

Muốn coi chi tiết danh sách các tờ khai xuất cho từng mã sp thì nhấp chọn tại dòng tổng xuất của mã sản phẩm muốn coi

| Â   | 海明 <b>贸</b> 易有限公司 |    |          |                                   |      |                     |        |          | ΦΞ     | O Công Ty TNH | HH May Pie |   |
|-----|-------------------|----|----------|-----------------------------------|------|---------------------|--------|----------|--------|---------------|------------|---|
| hui | 裡 ·               | 《返 | ٥        |                                   |      | 产品 - 合同: <b>01H</b> | A-PR   |          |        |               |            |   |
| Ŋ   | 尙                 | 原鍼 | 编码       | 原编科                               | Q 过滤 | <b>〇</b> 取消         |        |          |        |               |            |   |
| ٦   | 原辅料               | R  | 产品编码 ^   | 产品                                |      | _                   | 计算单位   | HS编码     | 产品组    | 1             | 袋豆口        |   |
| Ħ   | 产品 (              | 1  | HRT5121N | ÁO THUN NỮ (Size:80,85,90)        |      |                     | PIECES | 61099030 | Quần á | io các loại   | 3,715.00   | > |
| ₿   | 机械设备              | 2  | HRT5320C | ÁO THUN NỮ (Size:80,85,90)        |      |                     | PIECES | 61099030 | Quần á | áo các loại   | 6,431.00   |   |
| Y   | 定量                | 3  | HRT5320D | ÁO THUN NỮ (Size:80,85,90)        |      |                     | PIECES | 61099030 | Quần á | io các loại   | 3,958.00   |   |
|     |                   | 4  | HRT5320I | ÁO THUN NỮ (Size:85,90,95)        |      |                     | PIECES | 61091020 | Quần á | io các loại   | 6,458.00   |   |
| ۳   | 進山放天甲             | 5  | HRT5320K | ÁO THUN NỮ (Size:85,90,95)        |      |                     | PIECES | 61091020 | Quần á | io các loại   | 2,939.00   |   |
| ſ   | 出口报关单             | 6  | MRT52107 | ÁO THUN NAM (Size:95,100,105,110) |      |                     | PIECES | 61091010 | Quần à | io các loại   | 2,000.00   |   |

➡ 产品:如需查看某份加工合同的产品即点击该加工合同编号.

如需查看出口报关单上各个产品编码的详细信息即点击该产品编码的总出口栏.

| ለ → 神明贸易有限公司 |       |              |            |      |      |          |                              | 中国   | \varTheta Công Ty TNHH May Pie Rich 🗸 |
|--------------|-------|--------------|------------|------|------|----------|------------------------------|------|---------------------------------------|
| 加工类型         | ¥ < 退 |              |            |      |      | 出口       | I报关单 - SP: <mark>HRTS</mark> | 121N |                                       |
|              | x     | 报关单          | 注册日期       | 类型编码 | 海关编码 | 数量       | 单价                           |      |                                       |
| <b>一</b> 原辅料 | :     | 301122892250 | 16/12/2016 | E52  | 47NF | 3,715.00 | 11.50                        |      | *                                     |
| 気 产品         | <     |              |            |      |      |          |                              |      |                                       |

## **4 Product:** Click on any processing contract to find its product list.

| Proce | essing ~           | Ke Re | turn           | Product list - Contract: <b>0</b> | 9-2014/ECVN |          |                  |              |
|-------|--------------------|-------|----------------|-----------------------------------|-------------|----------|------------------|--------------|
| ርን    | Contract           | Marte | rial Code      | Material Name Q Filter C Reset    |             |          |                  |              |
| đ     | Material           | x     | Product code ^ | Product Name                      | Unit        | HS code  | Product type     | Total Export |
| Ę.    | Product <          | 1     | 543232-1R      | áo thun nam(Size:S,M,L,XL,XXL)    | PIECES      | 61099020 | Quần áo các loại | 1,605.00     |
| ģ     | Machinery          | 2     | PA30084        | áo thun nữ(Size:XS,S,M,L)         | PIECES      | 61099020 | Quần áo các loại | 3,002.00     |
| Y     | Norms              | 3     | PA30084-1      | áo thun nữ(Size:XS,S,M,L,XL)      | PIECES      | 61099020 | Quần áo các loại | 0.00         |
| lei   | Import declaration | 4     | PA30084-2      | áo thun nữ(Size:S,M,L,XL)         | PIECES      | 61099020 | Quần áo các loại | 3,192.00     |
|       |                    | 5     | PA30084-3      | áo thun nữ(Size:1X,2X,3X)         | PIECES      | 61099020 | Quần áo các loại | 608.00       |
| 企     | Export declaration | 6     | PA30084-4      | áo thun nữ(Size:XS,S,M,L,XL)      | PIECES      | 61099020 | Quần áo các loại | 0.00         |

Click on the number of Total Export of any Product code to find its detail list of export declarations.

Máy móc thiết bị: Dùng để coi máy móc thiết bị có trong từng hợp đồng, cách xem tương tự như đối với sản phẩm

| Loại | hình Gia Công Ý      | <b>く</b> Q | uay lại | Danh sách Máy móc thiê                                                 | ít bị - HĐ: <mark>09-2</mark> | 014/ECVN |           |           |         |   |
|------|----------------------|------------|---------|------------------------------------------------------------------------|-------------------------------|----------|-----------|-----------|---------|---|
| Ŋ    | Hợp đồng             | Mã 1       | В       | Tên TB Q. Lọc 🛛 🔁 Bồ lọc                                               |                               |          |           |           |         |   |
| ٦    | Nguyên phụ liệu      | G          | Mã TB 🗸 | Tên Thiết Bi                                                           | ÐVT                           | Mã HS    | Tổng Nhập | Tổng Xuất | Cân Đối |   |
| ភ    | Sản phẩm             | ×.         | MYDT    | Máy xả dây thun tự động:(AML-55 Machine Tech fighter Automatic Elastic | CETC                          | 94709020 | 0.00      | 0.00      | 0.00    | * |
| ψ    | Máy móc thiết bị 🔹 🔇 |            |         | ring robot with camera)                                                | 3013                          | 01/30330 | 0.00      | 0.00      | 0.00    |   |
| γ    | Định mức             | 2          | ARM35   | Máy đóng gói                                                           | PIECES                        | 84229090 | 0.00      | 0.00      | 0.00    |   |

**4** 机械设备:用于查看每份合同的机械设备,查看方法如同查看产品方法。

|          | Cong ty TNHH              | Dệt May Eclat v                   | iệt Nam (DNCX) |
|----------|---------------------------|-----------------------------------|----------------|
| 15/ECVN  |                           |                                   |                |
|          |                           |                                   |                |
| HS编码     | 总進口                       | 急出口                               | 薜              |
| 34229090 | 0.00                      | 0.00                              | 0.00           |
| H        | 5/ECVN<br>5/培研<br>4229090 | 5/ECVN<br>5編日 总進口<br>4229090 0.00 | 5/ECVN<br>S端同  |

**4** Machinery, Equipment: show the list of machine and equipment used in each contract. The use of this application is the same as Product column.

| K Ret | turn                                                | Danh sách Máy móc thiết                                                                           | bị - HĐ: |          |              |              |          |
|-------|-----------------------------------------------------|---------------------------------------------------------------------------------------------------|----------|----------|--------------|--------------|----------|
| Machi | ine code                                            | Machine Name <b>Q</b> Filter <b>2</b> Reset                                                       |          |          |              |              |          |
| x     | $\operatorname{Machine} \operatorname{code} \wedge$ | Machine Name                                                                                      | Unit     | HS code  | Total Import | Total Export | Caculate |
| 1     | ARM35                                               | Máy đóng gói                                                                                      | PIECES   | 84229090 | 0.00         | 0.00         | 0.00     |
| 2     | MXDT                                                | Máy xả dây thun tự động:(AML-55 Machine Tech fighter Automatic Elastic<br>ring robot with camera) | SETS     | 84798930 | 0.00         | 0.00         | 0.00     |
|       |                                                     |                                                                                                   |          |          |              |              |          |

## **Định mức:** Chọn hợp đồng cần xem cho đinh mức của mỗi mã sản phẩm

| Loại   | hình Gia Công 🛛 🗸 🗸          | <b>く</b> Qu | uay lại                                   |                     | Danh sa                                        | ách Địn | h mức sả | n phẩm g | ;ia công - HĐ: <mark>09-20</mark> '       | 14/ECVN |             |        |             |
|--------|------------------------------|-------------|-------------------------------------------|---------------------|------------------------------------------------|---------|----------|----------|-------------------------------------------|---------|-------------|--------|-------------|
| Ŋ      | Hợp đồng                     | Mã S        | p                                         |                     | Tên SP                                         | Mã SP   | _        | _        | Tên SP                                    |         | Q Lọc 🖸 🕄 Đ | Bỏ lọc |             |
| ٥      | Nguyên phụ liệu              | x           | 🕅 Mã SP Tên Sản l                         |                     | n Phẩm                                         |         | ÐVT      | Mã NPL   | Tên Nguyên Phụ Liệu                       | ÐVT NPL | Định Mức    | Tý Lệ  | Ð.Mức Chung |
| ត្ត    | Sản phẩm<br>Máy mác thiết bị | 1           | VA30456-3R                                | HTS:610<br>nữ(Size: | 04632006;Cat.648;quần thun<br>:XS,SM,MD,LG,XL) |         | PIECES   | EC02     | Băng keo các loại (Opp<br>Tape) khố: 1~5" | METRES  | 1.524       | 1      | 1.539240    |
| Y<br>V | Định mức 🔨                   | 2           | VA30458-3                                 | HTS:610<br>nữ(Size: | 04632006;Cat.648;quần thun<br>:XS,SM,MD,LG,XL) |         | PIECES   | EC02     | Băng keo các loại (Opp<br>Tape) khố: 1~5" | METRES  | 0.05926     | 1      | 0.059853    |
| ⊎      | Tờ khai Nhập khẩu            | 3           | VA30448-1W                                | HTS:610<br>nữ(Size: | 02302010;Cat.635;áo khoác<br>:XS,SM,MD,LG,XL)  |         | PIECES   | EC02     | Băng keo các loại (Opp<br>Tape) khố: 1~5" | METRES  | 0.07338     | 1      | 0.074114    |
| ♪      | Tờ khai Xuất khẩu            | 4           | VA30448-2                                 | HTS:610<br>nữ(Size: | 02302010;Cat.635;áo khoác<br>:XS.SM.MD.LG.XL)  |         | PIECES   | EC02     | Băng keo các loại (Opp<br>Tape) khố: 1~5" | METRES  | 0.07338     | 1      | 0.074114    |
| Loại   | hình SXXK ×                  | 5           | 5         VA30448-2W         nữ(Size:XS,) |                     | 02302010;Cat.635;áo khoác<br>:XS,SM,MD,LG,XL)  |         | PIECES   | EC02     | Băng keo các loại (Opp<br>Tape) khổ: 1~5" | METRES  | 0.07338     | 1      | 0.074114    |

## ↓ 定量:点击合同相应的产品编码。

| Â  | 海明贸易有限公司 |     |          |                            |      |        |            |                    | 中国               | ] 🕑 Côn       | g Ty TNH | H May Pie Rich |
|----|----------|-----|----------|----------------------------|------|--------|------------|--------------------|------------------|---------------|----------|----------------|
| 加工 | 类型 ~     | <返  | 0        |                            |      | 定      | 量: 01HA    | -PR                |                  |               |          |                |
| Ŋ  | 合同       | 产品编 | 扁码       | 产品                         | 产品编码 |        | ;          | <u>ż</u> п         | Qj               | <b>波 2</b> 取消 | á        |                |
| D  | 原辅料      | Ģ   | 产品编码     | ≠₽.                        |      | 计算单位   | <b>厄辅料</b> | <b>眉</b> 辅料        | 盾辅料 Unit         | <b>\$</b> #   | 消费       | 廿同字母           |
| ਸ਼ | 产品       | 1   | HRTS121N | ÁO THUN NỮ (Size:80,85,90) |      | PIECES | HA005      | Dây viên trang trí | METRES           | 0.098446      | /#@<br>0 | 0.098446       |
| ¢  | 机械设备     | 2   | HRTS320C | ÁO THUN NỮ (Size:80,85,90) |      | PIECES | HA005      | Dây viên trang trí | METRES           | 0.097966      | 0        | 0.097966       |
| γ  | 定量 〈     | 3   | HRTS320I | ÁO THUN NỮ (Size:85,90,95) |      | PIECES | HA036      | Våi 100%cotton     | SQUARE<br>METRES | 1.221649      | 3        | 1.258298       |
| ⊎  | 進口报关单    | 4   | HRTS320K | ÁO THUN NỮ (Size:85,90,95) |      | PIECES | HA036      | Våi 100%cotton     | SQUARE<br>METRES | 1.256044      | 3        | 1.293725       |

| <b>〈</b> ii | 0          |                            |       | 定量: 01H       | A-PR                                    |                  |          |    |          |
|-------------|------------|----------------------------|-------|---------------|-----------------------------------------|------------------|----------|----|----------|
| HRT         | 5121N      | )                          | 产品编码  |               | 产品                                      | Q                |          | ŧ. |          |
| x           | 产品编码       | 产品                         | 计算机   | 飽 <b>原朝</b> . | 原辅料                                     | 厦辅料 Unit         | 定量       | 涌费 | 共同定量     |
| 1           | HRTS121N   | ÁO THUN NỮ (Size:80,85,90) | PIECE | S HA005       | Dây viên trang trí                      | METRES           | 0.098446 | 0  | 0.098446 |
| 2           | 2 HRTS121N | ÁO THUN NỮ (Size:80,85,90) | PIECE | s haoao       | Vải 61 % POLY 34 %<br>COTTON 5% SPANDEX | SQUARE<br>METRES | 0.384823 | 3  | 0.396368 |
| 3           | HRTS121N   | ÁO THUN NỮ (Size:80,85,90) | PIECE | S HA041       | Vải 64 % POLY 36 %<br>COTTON            | SQUARE<br>METRES | 1.417974 | 3  | 1.460513 |

## **4** Norm: Click on the contract to find the Norms of each Product code.

| Re    | turn         |                                                                    |              | Norm   | list:     |                                           |                |         |      |             |   |
|-------|--------------|--------------------------------------------------------------------|--------------|--------|-----------|-------------------------------------------|----------------|---------|------|-------------|---|
| Produ | ict code     | Product Name                                                       | Product code |        | Product N | lame                                      | Filter 🛛 🕄 R   | eset    |      |             |   |
| x     | Product code | Product Name                                                       |              | Unit   | Marte     | Material Name                             | Marterial Unit | Norms   | Loss | Common norm |   |
| 1     | VA30878-1    | HTS:6104630000;Cat.648;quần thu<br>nữ(Size:XS,S,M,L,XL,2XL,3XL,4X) | n            | PIECES | EC02      | Băng keo các loại (Opp<br>Tape) khổ: 1~5" | METRES         | 0.01584 | 1    | 0.015998    | ^ |
| 2     | VA30876-25   | quần thun nữ(Size:XS,S,M,L,XL,2XL,3                                | XL,4X)       | PIECES | EC02      | Băng keo các loại (Opp<br>Tape) khổ: 1~5" | METRES         | 0.03566 | 1    | 0.036017    |   |
| 3     | VA30877-1    | HTS:6104630000;Cat.648;quần thu<br>nữ(Size:XS,S,M,L,XL,2XL,3XL,4X) | n            | PIECES | EC02      | Băng keo các loại (Opp<br>Tape) khổ: 1~5" | METRES         | 0.03566 | 1    | 0.036017    |   |
| 4     | VA30877-1H   | HTS:6104630000;Cat.648;quần thu<br>nữ(Size:XS,S,M,L,XL,2XL,3XL,4X) | n            | PIECES | EC02      | Băng keo các loại (Opp<br>Tape) khổ: 1~5" | METRES         | 0.03566 | 1    | 0.036017    |   |
| 5     | VA30875-25   | quần thun nữ(Size:XS,S,M,L,XL,2XL,3                                | XL,4X)       | PIECES | EC02      | Băng keo các loại (Opp<br>Tape) khổ: 1~5" | METRES         | 0.01855 | 1    | 0.018736    |   |
| 6     | VA30876-1    | HTS:6104630000;Cat.648;quần thu<br>nữ(Size:XS,S,M,L,XL,2XL,3XL,4X) | n            | PIECES | EC02      | Băng keo các loại (Opp<br>Tape) khổ: 1~5" | METRES         | 0.03566 | 1    | 0.036017    |   |

## Từ khai nhập khẩu: Chọn hợp đồng để xem tất cả các từ khai nhập khẩu cho hợp đồng đó

| Loại    | hình Gia Công 🛛 🗸 🗸   | < 0  | )uay lại   |     |          |        | Dan   | h sách tờ khai n | hập khẩu - Hợ  | ợp đồng: 10-2015/I | ECVN       |       |               |
|---------|-----------------------|------|------------|-----|----------|--------|-------|------------------|----------------|--------------------|------------|-------|---------------|
| ß       | Hợp đồng              | Số t | ờ khai     |     | 🗸 Xanh   | n 🔽 Và | ing 🔽 | Đỏ Q Loc         | C Bồ lọc       |                    |            |       |               |
| न       | Nguyên phu liêu       |      |            |     | _        | _      |       |                  |                |                    |            |       |               |
|         |                       | #    | Số TK      | Nhá | Ngày Đ   | Mã HQ  | Mã    | Vận Đơn          | Trạng thái     | Số HĐTM            | Ngày HĐ    | Luồ   | Ngày Thông Qu |
| ਸ਼      | Sản phẩm              | 1    | 1012536647 |     | 07/02/20 | 47NG   | E15   |                  | Đã thông quan  | TX17020004         | 06/02/2017 | Xanh  | 07/02/2017    |
| <b></b> | Máy móc thiết bị      | 2    | 1012382256 |     | 20/01/20 | 47NG   | E15   |                  | Đã thông quan  | 6080000354/17      | 18/01/2017 | Xanh  | 20/01/2017    |
| Y       | Đinh mức              | 3    | 1012386744 |     | 20/01/20 | 47NG   | E15   |                  | Đã thông quan  | 11414              | 19/01/2017 | Vang  | 20/01/2017    |
|         |                       | 4    | 1012390164 |     | 20/01/20 | 47NG   | E15   |                  | Đã thông quan  | 01/GT-ECVN/2017    | 20/01/2017 | Xanh  | 20/01/2017    |
| ⊎       | Tờ khai Nhập khẩu 🔨 🔨 | 5    | 1012398991 |     | 20/01/20 | 47NG   | E15   |                  | Đã thông quan  | TX17010047         | 19/01/2017 | Xanh  | 20/01/2017    |
| ⊥       | Tờ khai Xuất khẩu     | 6    | 1012375731 |     | 19/01/20 | 47NG   | E15   |                  | Đã thông quan  | 6080000290/17      | 16/01/2017 | Xanh  | 19/01/2017    |
| Loai    | hình SXXK ~           | 7    | 1012332318 |     | 17/01/20 | 47NG   | E15   |                  | Đã thông quan  | TX17010018         | 16/01/2017 | Xanh  | 17/01/2017    |
|         |                       | 8    | 1012332356 |     | 17/01/20 | 47NG   | E15   |                  | Đã thông quan  | SNL17010001        | 12/01/2017 | Xanh  | 17/01/2017    |
| ē       | Nguyên phụ liệu       | 9    | 1012316126 |     | 16/01/20 | 47NG   | E15   |                  | Đã thông quan  | 6080000236/17      | 13/01/2017 | Xanh  | 16/01/2017    |
| G       | Nhập xuất theo kỳ     | 10   | 1012257501 |     | 12/01/20 | 47NG   | E15   |                  | Đã thông quan  | 6080000168/17      | 11/01/2017 | Xanh  | 12/01/2017    |
| =       | Cảo phẩm              | 11   | 1012239071 |     | 11/01/20 | 47NG   | E15   |                  | Đã thông quan  | TX17010008         | 10/01/2017 | Xanh  | 11/01/2017    |
|         | San phan              | 12   | 1012222390 |     | 10/01/20 | 47NG   | E15   |                  | Đã thông quan  | 6080000120/17      | 09/01/2017 | Xanh  | 10/01/2017    |
| Y       | Định mức theo NPL     | 13   | 1012196162 |     | 09/01/20 | 47NG   | E15   |                  | Đã thông quan  | 608000046/17       | 05/01/2017 | Xanh  | 09/01/2017    |
|         |                       | 14   | 1010106104 |     | 00/01/20 | 47010  | E15   |                  | D 2 4h 2 m mmm | 10070              | 07/01/2017 | Maria | 11/01/2017    |

Để lọc ra các thông tin chi tiết cần coi: như số tờ khai gõ vão số tờ khai rồi ấn vào biểu tượng lọc

Muốn lọc các tờ khai luồng xanh, luồng vàng hay luồng đỏ bằng quy tắc stick vào là lọc theo điểu đó bỏ stick là không lọc.

| Â   | 海明 <b>贸</b> 易有限公司 |             |            |    |          |      |     |      |                             |            | 4          | Ξ    | 🕑 Công Ty TNH | H May Pie Rich |
|-----|-------------------|-------------|------------|----|----------|------|-----|------|-----------------------------|------------|------------|------|---------------|----------------|
| 加工学 | 塑 ~               | <b>\$</b> j |            |    |          |      |     | 進口   | 报关单 - 合同: <mark>09/2</mark> | 2016/SW-PR |            |      |               |                |
| Ŋ   | 合同                | 报关          | 单          |    | ✓ 绿      | ✔黄   | ✔红  | Q 过滤 | ₿ 取消                        |            |            |      |               |                |
| D   | 原辅料               | #           | 报关单        | 分裂 | 注册日      | 海关   | 类   | 提货单  | 状态                          | 发票号码       | 发票日期       | 分类   | 清关日期          |                |
| ਸ਼  | 产品                | 1           | 1012579986 |    | 10/02/20 | 47NF | E21 |      | Đã thông quan               | 01/SW-PR   | 09/02/2017 | Xanh | 10/02/2017    |                |
| ÿ   | 机械设备              | 2           | 1011117397 |    | 03/11/20 | 47NF | E21 |      | Đã thông quan               | 12/SW-PR   | 31/10/2016 | Vang | 04/11/2016    |                |
| γ   | 定量                | 3           | 1010009101 |    | 22/08/20 | 47NF | E23 |      | Đã thông quan               | 23/SW-PR   | 20/08/2016 | Vang | 31/08/2016    |                |
| Ju  |                   | 4           | 1009649645 |    | 27/07/20 | 47NF | E21 |      | Đã thông quan               | 11/SW-PR   | 23/07/2016 | Vang | 29/07/2016    |                |
|     |                   |             |            |    |          |      |     |      |                             |            |            |      |               |                |

**4 进口报关单:**单击合同号以查看该合同的所有进口报关单。

筛选需查看的详细信息:比如输入报关单号后点击筛选.

如需筛选绿色,黄色或红色通道报关单则点击插入筛选,不插入为不筛选。

**4** Import declaration: Click the contract to see all of its import declarations

| Proc   | essing ~               | Return     Import declaration List - Contract: |                |     |            |       |     |                     |               |                  |            |      |                |
|--------|------------------------|------------------------------------------------|----------------|-----|------------|-------|-----|---------------------|---------------|------------------|------------|------|----------------|
| ů<br>– | Contract               | De                                             | claration No   |     | Green      | Vello | w 🔽 | Red <b>Q</b> Filter | C Reset       |                  |            |      |                |
|        | 回 Material             |                                                | Declaration No | Bra | Register   | Cust  | For | Bill of lading      | Status        | Invoice No       | Invoice d  | Clas | Clearance date |
| ਸ<br>  | Product                | 1                                              | 101291670760   |     | 06/03/2017 | 47NG  | E11 | OLC-043307          | Đã thông quan | 10603025         | 03/03/2017 | Xanh | 06/03/2017     |
| ₿.     | Machinery              | 2                                              | 101291679750   |     | 06/03/2017 | 47NG  | E11 | 311 424 6310        | Đã thông quan | 31092381252      | 03/03/2017 | Xanh | 06/03/2017     |
| Y      | Norms                  | 3                                              | 101291763860   |     | 06/03/2017 | 47NG  | E11 | 440 559 4911        | Đã thông quan | 87002085239      | 03/03/2017 | Xanh | 06/03/2017     |
|        | Import declaration     | 4                                              | 101291676140   |     | 06/03/2017 | 47NG  | E11 | 744 092 5741        | Đã thông quan | 5019311          | 03/03/2017 | Xanh | 06/03/2017     |
|        |                        | 5                                              | 101291110650   |     | 04/03/2017 | 47NG  | E11 | OLGHCM17030002      | Đã thông quan | 900110412        | 26/02/2017 | Xanh | 04/03/2017     |
| Ľ      | Export declaration     | 6                                              | 101291093630   |     | 04/03/2017 | 47NG  | E11 | SHHON17269789H      | Đã thông quan | K17-02011        | 23/02/2017 | Xanh | 04/03/2017     |
| Impo   | ort Process Export 🛛 🗸 | 7                                              | 101291192330   |     | 04/03/2017 | 47NG  | E15 |                     | Đã thông quan | HK/17-0303       | 03/03/2017 | Xanh | 04/03/2017     |
|        | Matorial               | 8                                              | 101291193030   |     | 04/03/2017 | 47NG  | E15 |                     | Đã thông quan | SP-1069882       | 28/02/2017 | Xanh | 04/03/2017     |
| e      | Maleilai               | 9                                              | 101290808140   |     | 04/03/2017 | 47NG  | E11 | SHHON17269789N      | Đã thông quan | TKUG17020774     | 23/02/2017 | Xanh | 04/03/2017     |
| G      | Im-Export by period    | 10                                             | 101290872430   |     | 04/03/2017 | 47NG  | A12 | 7209 4360 9918      | Đã thông quan | ACI-720943609918 | 28/02/2017 | Xanh | 04/03/2017     |
| ਜ਼     | Product                | 11                                             | 101289842400   |     | 03/03/2017 | 47NG  | E11 | 445 644 2513        | Đã thông quan | IS170330152      | 02/03/2017 | Xanh | 03/03/2017     |
|        | Norm by material       | 12                                             | 101289829320   |     | 03/03/2017 | 47NG  | E11 | 781 580 1453        | Đã thông quan | 4041306989       | 01/03/2017 | Xanh | 03/03/2017     |
| ľ      | Norm by material       | 13                                             | 101289834700   |     | 03/03/2017 | 47NG  | E11 | 445 655 3253        | Đã thông quan | 2966295          | 01/03/2017 | Xanh | 03/03/2017     |

To clarify the detailed information of any declarations, type the number of declarations into the box of filter section.

In order to select green, yellow or red lines by sticking on is clarifying or sticking again to unselect.

- **Từ khai xuất khẩu:** Chọn hợp đồng để xem tất cả các từ khai xuất khẩu cho hợp đồng đó mọi thao tác cũng giống như từ khai nhập khẩu.
- **4 出口报关单:**点击合同以查看该合同的全部出口报关单,操作方式同查看进口报关单方式.
- **Export declaration**: all of the steps are the same as above Import Declaration.

3.2. Loại hình SXXK và Loại hình Chế xuất 生产出口类型和出口加工型.

• Nguyên phụ liệu:Xem tổng tồn của từng Mã NPL và nhấp vào mã nguyên phụ liệu (chữ màu đó) thì sẽ thể hiện ra chi tiết các tờ khai nhập cho mã NPL đó

| Â    | CÔNG TY TNHH TH     | IƯƠN | IG MẠI HẢI I | O CTY TNHH N      | MAY MAC UNITED SWEE         | THEARTS VIET NAM 🗸 |        |                    |
|------|---------------------|------|--------------|-------------------|-----------------------------|--------------------|--------|--------------------|
| Loại | hình Gia Công 🛛 🗸 🗸 | SXX  |              |                   |                             |                    |        |                    |
| ወ    | Hợp đồng            | Mã N | IPL          | Tên NPL           | Q Lọc 🛛 🔁 Bỏ lọc            |                    |        |                    |
| ٥    | Nguyên phụ liệu     | x    | Mã NPL 🔨     | Tên NPL           |                             | MãHS               | ÐVT    | Tôn                |
| ជ    | Sản phẩm            | 1    | AJK001       | áo jacket bán thà | ành phẩm vải 100% polyester | 62029300           | PIECES | Chưa thanh khoản 🔺 |
| ₿    | Máy móc thiết bị    | 2    | BOX001       | Hộp Nhựa (170x1   | 100)mm                      | 39231090           | PIECES | Chưa thanh khoản   |
| V    | Định mức            | 3    | BOX002       | Hộp Nhựa (170x1   | Hộp Nhựa (170x180)mm        |                    | PIECES | Chưa thanh khoản   |
| ľ    | Dimmuc              | 4    | BUC001       | Đầu dây nịt       |                             | 39262090           | PIECES | Chựa thanh khoản   |
| ⊎    | Tờ khai Nhập khẩu   | 5    | BUC001       | Đầu dây nịch      |                             | 39262090           | PIECES | 6,013.26           |
| ſ    | Tờ khai Xuất khẩu   | 6    | CAR001       | Thùng carton      |                             | 48192000           | PIECES | Chua thanh khoản   |
| 1!   |                     | 7    | CAR001       | Thùng carton      |                             | 48192000           | PIECES | Chưa thanh khoản   |
| Loại | ninn SXXK V         | 8    | CLI001       | Kẹp các loại      |                             | 39262090           | PIECES | Chưa thanh khoản   |
| ٦    | Nguyên phụ liệu 💦 🕻 | 9    | CLI001       | Kẹp các loại      |                             | 39262090           | PIECES | Chưa thanh khoản   |

# ➡ 原辅料:需查看每个原辅料编码的总库存量即点击原辅料编码(红色字)后将显示出 该原辅料编码的报关详细信息.

| Â           | 海明贸易有限公司                                   |    |         |                                             | 中国 | CTY TNHH M | Y MAC UNITED SWEET | HEARTS V          |
|-------------|--------------------------------------------|----|---------|---------------------------------------------|----|------------|--------------------|-------------------|
| 加工          | 类型 ~                                       | 生产 | 出口类型-原  | <b>萬</b> 料                                  |    |            |                    |                   |
| Ŋ           | 命                                          | 原輔 | 编码      | 原编科 Q 过滤 C 取消                               |    |            |                    |                   |
| ٦           | 原辅料                                        | R  | 原辅料编码 ^ | 互辅料                                         |    | HS编码       | 计算单位               |                   |
| ਸ਼          | 产品                                         | 1  | AJK001  | áo jacket bán thành phẩm vải 100% polyester |    | 62029300   | PIECES             | 不计算               |
| Ö           | 机械设备                                       | 2  | B0X001  | Hộp Nhựa (170x100)mm                        |    | 39231090   | PIECES             | 不计算               |
| ÷           |                                            | 3  | BOX002  | Hộp Nhựa (170x180)mm                        |    | 39231090   | PIECES             | 不 <mark>计算</mark> |
| Ŷ           | 定重                                         | 4  | BUC001  | Đầu dây nịt                                 |    | 39262090   | PIECES             | 不计算               |
| ⊎           | 進口报关单                                      | 5  | BUC001  | Đầu dây nịch                                |    | 39262090   | PIECES             | 6,013.26          |
| <u>.</u> ۴. | 出口报关单                                      | 6  | CAR001  | Thùng carton                                |    | 48192000   | PIECES             | 不计算               |
|             |                                            | 7  | CAR001  | Thùng carton                                |    | 48192000   | PIECES             | 不 <mark>计算</mark> |
| 生产          | 出口类型 、 、 、 、 、 、 、 、 、 、 、 、 、 、 、 、 、 、 、 | 8  | CL1001  | Kęp các loại                                |    | 39262090   | PIECES             | 不计算               |
| 0           | 原辅科 《                                      | 9  | CLI001  | Kęp các loại                                |    | 39262090   | PIECES             | 不计算               |
|             |                                            |    | 004004  | nt.12-                                      |    |            | 015050             | 7.147             |

**Material**: show total inventory of each Material code. Click on any Material code (in red) to find its detailed list of import declaration

| Proc     | essing ~            | Imp  | ort Process Exp  | ort - Material                    |          |        |                    |
|----------|---------------------|------|------------------|-----------------------------------|----------|--------|--------------------|
| ርን       | Contract            | Mart | erial Code Mate  | erial Name Q Filter C Reset       |          |        |                    |
| Ø        | Material            | x    | Marterial Code ^ | Material Name                     | HS code  | Unit   | Quantity left      |
| ਜ        | Product             | 1    | BAD              | ố bi                              | 84821000 | PIECES | Not been caculated |
| ₿        | Machinery           | 2    | bangchuyen       | Băng chuyên trên máy ép keo       | 70199090 | PIECES | Not been caculated |
| $\nabla$ | Norms               | 3    | BARRIER          | Barrier bảo vệ đầu quây           | 44152000 | PIECES | Not been caculated |
|          |                     | 4    | BÐ               | Bàn để bằng sắt                   | 73269099 | PIECES | Not been caculated |
| ⊻        | Import declaration  | 5    | BDD              | Bộ đỡ dao bằng thép               | 73269099 | PIECES | Not been caculated |
| £        | Export declaration  | 6    | BDK              | Bàng điều khiến                   | 85371099 | PIECES | Not been caculated |
|          |                     | 7    | BH               | Bàn hút                           | 85164090 | SETS   | Not been caculated |
| Impo     | rt Process Export v | 8    | BKD              | Ruy bằng in mã vạch wax110mmx300m | 96121090 | ROLL   | Not been caculated |
| ٦        | Material <          | 9    | BON              | Bộ nguồn                          | 85044019 | PIECES | Not been caculated |
| 6        | Im-Export by period | 10   | BR               | Bơm đầu                           | 84131900 | PIECES | Not been caculated |
|          | Desiduat            | 11   | ВТ               | bánh trượt bộ mài dao             | 73269099 | PIECES | Not been caculated |

- **NPL-Đơn giá:** dùng phục vụ để tham chiếu trị giá xuất xứ và mã hs sau khi đổ file excel theo cấu trúc *(theo file đính kèm)* **原辅料-单价:**转换成 excel 档之后(随附件档),用于对照产地产品价值及 HS 编码。
- **4** Material Unit price: it's used to reference original value and HS code by upload excel file according to form.
- Nhập xuất trong kỳ: Nhập vào khoảng thời gian muốn xem tổng tờ khai nhập, tổng tờ khai xuất và tồn trong kỳ. Nhập vào số lượng tờ khai nhập hoặc tờ khai xuất sẽ thể hiện ra danh sách chi tiết các tờ khai nhập và tờ khai xuất.

| Å        | CÔNG TY TNHH THƯƠNG MẠI HẢI MINH Q CTY TNHH MAY MAC UNITED SWEETHEARTS VIET NAM ~ |                                           |          |                                     |                                     |                   |                             |                       |            |               |  |  |  |
|----------|-----------------------------------------------------------------------------------|-------------------------------------------|----------|-------------------------------------|-------------------------------------|-------------------|-----------------------------|-----------------------|------------|---------------|--|--|--|
| Loại     | hình Gia Công 🛛 🗸 🗸                                                               | SXX                                       | (K - Nhậ | p xuất t                            | ồn                                  |                   |                             |                       |            |               |  |  |  |
| ርን       | Hợp đồng                                                                          | 01/0                                      | 1/2016   | 31/                                 | 03/2016 Không hiến thị ngu          | ıyên liệu không p | vhát sinh nhập xuất trong k | ỳ <b>Q</b> , Tính toá | n          |               |  |  |  |
| Ø        | Nguyên phụ liệu                                                                   | x                                         | Mã HQ    | Mã NPL                              | Tên NPL                             | Mã HS             | ÐVT                         | Tổng Nhập             | Tống Xuất  | Cân Đối 🔿     |  |  |  |
| ਜ਼       | Sản phẩm                                                                          | 1                                         | 47NG     | THEM001                             | Chỉ các loại                        | 55081090          | METRES                      | 0.00                  | 276,381.45 | -276,381.45 🔺 |  |  |  |
| ₿        | Máy móc thiết bị                                                                  | 2                                         | 47NG     | LAB001                              | Nhãn các loại (labels)              | 58079000          | PIECES                      | 0.00                  | 42,765,42  | -42,765.42    |  |  |  |
| $\nabla$ | Định mức                                                                          | 3                                         | 47NG     | VKPM005                             | Vái polyester các loại (Khổ 57-59") | 55121900          | METRES                      | 2,150.67              | 29,231.23  | -27,080.56    |  |  |  |
|          | Dimme                                                                             | 4                                         | 47NG     | DTT001                              | Dây trang trí các loại              | 58079000          | YARDS                       | 0.00                  | 24,318.09  | -24,318.09    |  |  |  |
| ⊸        | Tờ khai Nhập khẩu                                                                 | 5                                         | 47NG     | HAN001                              | Thẻ bài                             | 48219090          | PIECES                      | 0.00                  | 12,238.17  | -12,238.17    |  |  |  |
| _î^i     | Tờ khai Xuất khẩu                                                                 | 6                                         | 5 47NG   | LAB003                              | Nhãn các loại (Sticker)             | 48219090          | PIECES                      | 0.00                  | 8,143.63   | -8,143.63     |  |  |  |
|          |                                                                                   | 7                                         | 7 47NG   | DRA001                              | Dây luôn                            | 58089090          | PIECES                      | 0.00                  | 6,096.36   | -6,096.36     |  |  |  |
| Loại     | ninn SXXK                                                                         | 8                                         | 47NG     | VKPM006                             | Vái polyester các loại (Khổ 60-63") | 55121900          | METRES                      | 0.00                  | 3,282.13   | -3,282.13     |  |  |  |
| ٩        | Nguyên phụ liệu                                                                   | 9                                         | 47NG     | TAG001                              | Dây bấm thẻ các loại                | 39262090          | PIECES                      | 0.00                  | 2,047.27   | -2,047.27     |  |  |  |
| G        | Nhập xuất theo kỳ <                                                               | 10 47NG VKPM004 Vái polyester các loại (K |          | Vái polyester các loại (Khổ54-56'') | 55121900                            | METRES            | 0.00                        | 1,647.49              | -1,647.49  |               |  |  |  |
| ಕ        | Sản phẩm                                                                          | 11                                        | 47NG     | VNDM001                             | VắI dựng các loại                   | 59039000          | METRES                      | 0.00                  | 349.69     | -349.69       |  |  |  |

本期内进口:输入需查看的本期内某时间段总进口报关单,总出口报关单和总库存量。
输入进口或出口报关数量系统将显示出进口和出口的详细报关内容.

| ñ           | 海明 <b>贸</b> 易有限公司        |      |          |                |                                        |          |          | Ф 🖪 🕒 СТҮ ТМН | H MAY MAC UN | ITED SWEETHE | ARTS VIET NAM |
|-------------|--------------------------|------|----------|----------------|----------------------------------------|----------|----------|---------------|--------------|--------------|---------------|
| 加工          | <u></u> <sup>火</sup> 민 ~ | 生产   | 出口类      | 型 - 按周         | 期进出口                                   |          |          |               |              |              |               |
| ß           | 合同                       | 01/0 | /2016    |                | 31/03/2016                             | 隐藏原辅料    | 不使用道口,出口 | Q 计算          |              |              |               |
| ē           | 原辅料                      |      | 海关编码     | 原制料            | <u>10</u> (64)                         |          | HS编码     | 计算单位          | 2MD          | 820<br>820   | 廣存 へ          |
| ਜ           | 产品                       | 1    | 47NG     | THEM001        | Chi các loại                           |          | 55081090 | METRES        | 0.00         | 276,381.45   | -276,381.45   |
| ö           | 机械设备                     | 2    | 47NG     | LAB001         | Nhãn các loại (labels)                 |          | 58079000 | PIECES        | 0.00         | 42,765.42    | -42,765.42    |
| ÷           |                          | 3    | 47NG     | VKPM005        | Vái polyester các loại (Khố 57-59'') 5 |          | 55121900 | METRES        | 2,150.67     | 29,231.23    | -27,080.56    |
| Y           | 定量                       | 4    | 47NG     | DTT001         | Dây trang trí các loại                 |          | 58079000 | YARDS         | 0.00         | 24,318.09    | -24,318.09    |
| ₫           | 進口报关单                    | 5    | 47NG     | HAN001         | Thẻ bài                                |          | 48219090 | PIECES        | 0.00         | 12,238.17    | -12,238.17    |
| . <b></b> . | 出口据装饰                    | 6    | 47NG     | LA8003         | Nhăn các loại (Sticker)                |          | 48219090 | PIECES        | 0.00         | 8,143.63     | -8,143.63     |
|             | 00/kX+                   | 7    | 47NG     | DRA001         | Dây lườn                               |          | 58089090 | PIECES        | 0.00         | 6,096.36     | -6,096.36     |
| 生产          | 出口类型 ~                   | 8    | 47NG     | VKPH006        | Vái polyester các loại (Khố 60-63'')   |          | 55121900 | METRES        | 0.00         | 3,282.13     | -3,282.13     |
| ē           | 原辅料                      | 9    | 47NG     | TAG001         | Dây bắm thẻ các loại                   |          | 39262090 | PIECES        | 0.00         | 2,047.27     | -2,047.27     |
| 0           | 120120000                | 10   | 47NG     | VKPM004        | Vái polyester các loại (Khố54-56")     |          | 55121900 | METRES        | 0.00         | 1,647.49     | -1,647.49     |
| 0           |                          |      | 10004001 | vit data sista |                                        | 50000000 | METTER   | 0.00          | 240.60       | 240.60       |               |

**Import and export in the period:** Type period of time that you want to see import-export declarations and inventory in that period. Click on total import or export of any Material code to show the detailed list of import-export declarations.

| 01/01 | /2016   | 31/      | 12/2016 Hide materials that       | not be used to i | import or export in period | <b>Q</b> Caculate |              |            |
|-------|---------|----------|-----------------------------------|------------------|----------------------------|-------------------|--------------|------------|
| x     | Customs | Marteria | Material Name                     | HS code          | Unit                       | Total Import      | Total Export | Caculate ^ |
| 1     | 47NG    | ÐNBN     | Đầu nối bằng nhựa                 | 39229090         | PIECES                     | 0.00              | 0.00         | 0.00       |
| 2     | 47NG    | BÐ       | Bản để bằng sắt                   | 73269099         | PIECES                     | 0.00              | 0.00         | 0.00       |
| 3     | 47NG    | BAD      | ổ bi                              | 84821000         | PIECES                     | 0.00              | 0.00         | 0.00       |
| 4     | 47NG    | bangch   | Băng chuyền trên máy ép keo       | 70199090         | PIECES                     | 0.00              | 0.00         | 0.00       |
| 5     | 47NG    | BARRIER  | Barrier bảo vệ đầu quầy           | 44152000         | PIECES                     | 0.00              | 0.00         | 0.00       |
| 6     | 47NG    | BDD      | Bộ đỡ dao bằng thép               | 73269099         | PIECES                     | 0.00              | 0.00         | 0.00       |
| 7     | 47NG    | BDK      | Bảng điều khiển                   | 85371099         | PIECES                     | 0.00              | 0.00         | 0.00       |
| 8     | 47NG    | BH       | Bàn hút                           | 85164090         | SETS                       | 0.00              | 0.00         | 0.00       |
| 9     | 47NG    | BKD      | Ruy bằng in mã vạch wax110mmx300m | 96121090         | ROLL                       | 0.00              | 0.00         | 0.00       |
| 10    | 47NG    | BON      | Bộ nguồn                          | 85044019         | PIECES                     | 0.00              | 0.00         | 0.00       |

#### Import Process Export - Im-Export by period

Sản phẩm: Tại mỗi mã sản phẩm (mã sp) có thể xem được các tờ khai xuất nào xuất cho sản phẩm đó. Xem định mức cấu thành nên sản phẩm đó ở mũi tên trỏ ở đầu dòng.....

#### 👚 CÔNG TY TNHH THƯƠNG MẠI HẢI MINH

| Loại | hình Gia Công 🛛 🗸 🗸 | SX) | XK - I | Danh mục | sản phẩm     |                  |        |          |        |
|------|---------------------|-----|--------|----------|--------------|------------------|--------|----------|--------|
| ርን   | Hợp đồng            | Mã  | SP     | Т        | fên SP       | Q Lọc 🛛 🔁 Bỏ lọc |        |          |        |
| ٦    | Nguyên phụ liệu     |     | x      | Mã SP 🔨  | Tên Sản Phẩm |                  | ÐVT    | Mã HS    | Mã HQ  |
| ਸ਼   | Sản phẩm            | Þ   | 1301   | Y6228A   | áo Trẻ Em    |                  | PIECES | 61043990 | 47NG ^ |
| ÿ    | Máy móc thiết bị    | Þ   | 1302   | Y6228B   | áo Trẻ Em    |                  | PIECES | 61043990 | 47NG   |
| Y    | Đinh mức            | Þ   | 1303   | Y6283A   | áo Trẻ Em    |                  | PIECES | 61043990 | 47NG   |
|      |                     | Þ   | 1304   | Y6241A   | áo Trẻ Em    |                  | PIECES | 61043990 | 47NG   |
| ⊻    | Tơ khai Nhập khau   | Þ   | 1305   | Y6249B   | áo Trẻ Em    |                  | PIECES | 61043990 | 47NG   |
| 仚    | Tờ khai Xuất khẩu   | Þ   | 1306   | Y6295A   | áo Trẻ Em    |                  | PIECES | 61043990 | 47NG   |
| Loai | hình SXXK           | Þ   | 1307   | Y6315A   | áo Trẻ Em    |                  | PIECES | 61043990 | 47NG   |
|      |                     | Þ   | 1308   | Y6315B   | áo Trẻ Em    |                  | PIECES | 61043990 | 47NG   |
| ē    | Nguyên phụ liệu     | Þ   | 1309   | Y6361A   | áo trẻ em    |                  | PIECES | 61043990 | 47NG   |
| G    | Nhập xuất theo kỳ   | Þ   | 1310   | Y6363A   | áo trẻ em    |                  | PIECES | 61043990 | 47NG   |
| Ħ    | Sản phẩm 🛛 🖌        | Þ   | 1311   | ¥6367A   | áo trẻ em    |                  | PIECES | 61043990 | 47NG   |
|      |                     |     | 1010   | VCDODA   | 1 - 1 - 1    |                  | DIFCEC | C1042000 | 4700   |

➡ 产品:根据每种产品编码可查出,哪些报关单是为该产品申报出口的,可在箭头指向 处查看构成产品的定量.

| ñ            | 海明贸易有限公司        |            |        |         |                                     |          | 中国         | 🗉 😲 СТҮ ТМНН | I MAY MAC UN  | TED SWEETHEA | RTS VIET NAM |
|--------------|-----------------|------------|--------|---------|-------------------------------------|----------|------------|--------------|---------------|--------------|--------------|
| hur          | 樊型 ~            | 生 <b>产</b> | 出口类    | 型-按周    | 期进出口                                |          |            |              |               |              |              |
| ß            | 6 <b>1</b>      | 01/01      | /2016  |         | 31/03/2016                          | 隐藏原辅料不使用 | 100. YO    | Q 计算         |               |              |              |
| ē            | 原辅料             |            | 海关编码   | 原辅料     | 原辅料                                 | HS       | iii) 计算    | 建立           | \$ <b>2</b> 0 | STO<br>DTS   | 库存 ^         |
| ਜ            | 产品              | 1          | 47NG   | THEM001 | Chi các loại                        | 5508     | 1090 MET   | RES          | 0.00          | 276,381.45   | -276,381.45  |
| Ö            | 机械设备            | 2          | 47NG 🔇 | LAB001  | Nhãn các loại (labels)              | 5807     | 9000 PIEC  | CES          | 0.00          | 42,765.42    | -42,765.42   |
|              |                 | 3          | 47NG   | VKPM005 | Vải polyester các loại (Khố 57-59") | 5512     | 21900 MET  | RES          | 2,150.67      | 29,231.23    | -27,080.56   |
| Ŷ            | 定重              | 4          | 47NG   | DTT001  | Dây trang trí các loại              | 5807     | 9000 YAR   | DS           | 0.00          | 24,318.09    | -24,318.09   |
| ⊉            | 進口报关单           | 5          | 47NG   | HAN001  | Thẻ bài                             | 4821     | 19090 PIEC | CES          | 0.00          | 12,238.17    | -12,238.17   |
| ı <b>ث</b> ، | 出口报关单           | 6          | 47NG   | LAB003  | Nhãn các loại (Sticker)             | 4821     | 19090 PIEC | CES          | 0.00          | 8,143.63     | -8,143.63    |
|              |                 | 7          | 47NG   | DRA001  | Dây luồn                            | 5808     | 9090 PIEC  | CES          | 0.00          | 6,096.36     | -6,096.36    |
| 生产           | 出口类型 、          | 8          | 47NG   | VKPM006 | Vải polyester các loại (Khổ 60-63") | 5512     | 21900 MET  | RES          | 0.00          | 3,282.13     | -3,282.13    |
| 2            | 原辅料             | 9          | 47NG   | TAG001  | Dây bấm thẻ các loại                | 3926     | 2090 PIEC  | CES          | 0.00          | 2,047.27     | -2,047.27    |
| 6            | 按周期进业口 <b>《</b> | 10         | 47NG   | VKPM004 | Vải polyester các loại (Khố54-56")  | 5512     | 21900 MET  | RES          | 0.00          | 1,647.49     | -1,647.49    |
| 9            | い 技問期进出口 く      | 11         | 47NG   | VNDM001 | Váľ dưng các loại                   | 5903     | 19000 MET  | RES          | 0.00          | 349.69       | -349.69      |

Product: Click on any material code to find the list of export declarations for that material. Click on the Pointer at the first column of the table to find the norms for that material.

| Pr | Product list |              |           |                  |                 |         |  |  |  |        |          |              |
|----|--------------|--------------|-----------|------------------|-----------------|---------|--|--|--|--------|----------|--------------|
| Pr | oduct co     | de           | Product N | ame              | <b>Q</b> Filter | C Reset |  |  |  |        |          |              |
|    | x            | Product code | ^         | Product Name     |                 |         |  |  |  | Unit   | H5 code  | Customs code |
| Þ  | 1            | 001          |           | Ao jacket        |                 |         |  |  |  | PIECES | 82158965 | 47NG         |
| Þ  | 2            | 016709-A     |           | Quần Short       |                 |         |  |  |  | PIECES | 61043990 | 47NG         |
| Þ  | <            | 021779-A     |           | Quần Short       |                 |         |  |  |  | PIECES | 61043990 | 47NG         |
| Þ  | 4            | 022019-A     |           | Quần Short       |                 |         |  |  |  | PIECES | 61043990 | 47NG         |
| Þ  | 5            | 022138-A     |           | Quần Short       |                 |         |  |  |  | PIECES | 61043990 | 47NG         |
| Þ  | 6            | 022139-A     |           | Quần dài         |                 |         |  |  |  | PIECES | 61043990 | 47NG         |
| Þ  | 7            | 022140-A     |           | Quần dài         |                 |         |  |  |  | PIECES | 61043990 | 47NG         |
| Þ  | 8            | 022144-A     |           | Quần dài         |                 |         |  |  |  | PIECES | 61043990 | 47NG         |
| Þ  | 9            | 022201-A     |           | Quần Short       |                 |         |  |  |  | PIECES | 61043990 | 47NG         |
| ⊳  | 10           | 022203-A     |           | Quần áo thể thao | <b>b</b>        |         |  |  |  | PIECES | 61043990 | 47NG         |
| ⊳  | 11           | 022207-A     |           | Quần dài         |                 |         |  |  |  | PIECES | 61043990 | 47NG         |

**Định mức theo NPL:** Thể hiện các mã nguyên phụ liệu, muốn tìm một mã nguyên phụ liệu gõ vào mã nguyên phụ liệu và ấn vào nút lọc

|        | 👚 CÔNG TY TNHH THƯƠNG MẠI HẢI MINH |              |               |       |                      |  |  |  |  |  |  |
|--------|------------------------------------|--------------|---------------|-------|----------------------|--|--|--|--|--|--|
| Loại l | hình Gia Công 🛛 🗸 🗸                | SXXK         | ( - Định mức  | sảr   | n phẩm xuất khẩu     |  |  |  |  |  |  |
| ወ      | Hợp đồng                           | Mã NPL Tên 1 |               | Tên N | IPL Q Lọc 🛛 C Bỏ lọc |  |  |  |  |  |  |
| ē      | Nguyên phụ liệu                    | x            | Mã <u>NPL</u> |       | Tên NPL              |  |  |  |  |  |  |
| ਜ਼     | Sản phẩm                           | 1            | BUC001        |       | Đầu dây nịch         |  |  |  |  |  |  |
| ₿      | Máy móc thiết bị                   | 2            | CARU01        |       | Thùng carton         |  |  |  |  |  |  |
|        |                                    | 3            | DRA001        |       | Dây luồn             |  |  |  |  |  |  |

▲ 原辅料定量:体现各个原辅料编码,需寻找某个原辅料编码时即输入该原辅料编码
 及点击筛选.

|   |              | 海明 <b>贸</b> 易有限公司 |     |           |                         |      |             |
|---|--------------|-------------------|-----|-----------|-------------------------|------|-------------|
|   | 加工参          | 类型 ~              | 生产  | 出口类型 - 按原 | 辅料定量                    |      |             |
|   | മ            | 合同                | 原轴料 | 编码        | 原辅料                     | Q 过滤 | <b>○</b> 取消 |
|   | ð            | 原辅料               | R   | 原辅料编码     | 原辅料                     |      |             |
|   | ਸ਼           | 产品                | 1   | BUC001    | Đầu dây nịch            |      |             |
|   | ė            | 机械设备              | 2   | CAR001    | Thùng carton            |      |             |
|   |              |                   | 3   | DRA001    | Dây luồn                |      |             |
| 1 | ¥            | 走里                | 4   | DTT001    | Dây trang trí các loại  |      |             |
|   | ⊸            | 進口报关单             | 5   | DTTM001   | Dây trang trí các loại  |      |             |
|   | ı <b>↑</b> . | 出口报关单             | 6   | HAN001    | Thẻ bài                 |      |             |
|   |              |                   | 7   | LAB001    | Nhãn các loại (labels)  |      |             |
|   | 生产5          | 七口类型 ~            | 8   | LAB003    | Nhãn các loại (Sticker) |      |             |
|   | T            | 原辅料               | 9   | OPP001    | Băng keo các loại       |      |             |
|   | $\sim$       |                   | 10  | POL001    | Bao nylon các loại      |      |             |
|   | Э            | G 按周期进出口          |     | SNA001    | Nút các loại            |      |             |
|   | ਸ਼           | え 产品              |     | TAG001    | Dây bấm thẻ các loại    |      |             |
|   | Y            | 按原辅料定量 <          | 13  | TCLM001   | Thun các loại           |      |             |

**4** Material Norm: Type material code in to the box and click on Filter to find the Material

| Import Process | Export - Norm | by material |
|----------------|---------------|-------------|
|----------------|---------------|-------------|

| Marte | rial Code Mat  | erial Name Q Filter 2 Reset |
|-------|----------------|-----------------------------|
| x     | Marterial Code | Material Name               |
| 1     | BUC001         | Đầu dây nịch                |
| 2     | CAR001         | Thùng carton                |
| 3     | DRA001         | Dây luồn                    |
| 4     | DTT001         | Dây trang trí các loại      |
| 5     | DTTM001        | Dây trang trí các loại      |
| 6     | HAN001         | Thẻ bài                     |
| 7     | LAB001         | Nhãn các loại (labels)      |

Nhấp chọn từng mã nguyên phụ liệu sẽ thể hiện ra danh sách các sản phẩm dùng mã nguyên phụ liệu đó

| *        | CÔNG TY TNHH TH                                                    | ƯƠN   | g mại hải  | MINH   | 🙁 сту  | ′ ТМНН М |  |  |  |  |
|----------|--------------------------------------------------------------------|-------|------------|--------|--------|----------|--|--|--|--|
| Loại     | Loại hình Gia Công V Quay lại Danh sách sản phẩm - NPL: BUC001 - E |       |            |        |        |          |  |  |  |  |
| ርን       | Hợp đồng                                                           |       | Mã CD      | Theo   | DUT    | Mã HO    |  |  |  |  |
| 回        | Nguyên phụ liệu                                                    | 1     | AIRA       | 161.54 | PIECES | 47NG     |  |  |  |  |
| ਜ        | Sản phẩm                                                           | 2     | QUINZEE    |        | PIECES | 47NG     |  |  |  |  |
| ė        | Máy móc thiết bị                                                   | 3     | RW02548-5  |        | PIECES | 47NG     |  |  |  |  |
| $\nabla$ | Định mức                                                           | 4     | RW30553    |        | PIECES | 47NG     |  |  |  |  |
| -        | Dimmac                                                             | 5     | RW30553-B  |        | PIECES | 47NG     |  |  |  |  |
| ц.       | Tờ khai Nhập khẩu                                                  | 6     | RW30570    |        | PIECES | 47NG     |  |  |  |  |
| 企        | Tờ khai Xuất khẩu                                                  | 7     | RW30633-A  |        | PIECES | 47NG     |  |  |  |  |
|          |                                                                    | 8     | RW30633-D  |        | PIECES | 47NG     |  |  |  |  |
| Loại     | ninn SXXK ~                                                        | 9     | RW30643-A  |        | PIECES | 47NG     |  |  |  |  |
| ē        | Nguyên phụ liệu                                                    | 10    | SUN SHOWER |        | PIECES | 47NG     |  |  |  |  |
| 6        | Nhập xuất theo kỳ                                                  | 11    | SWAMP      |        | PIECES | 47NG     |  |  |  |  |
| _        |                                                                    | 12    | SWAMP-1    |        | PIECES | 47NG     |  |  |  |  |
| ਜ        | Sản phẩm                                                           | (K)(* |            |        |        |          |  |  |  |  |
| $\nabla$ | Diph mức theo NDL                                                  |       |            |        |        |          |  |  |  |  |

点击原辅料编码将显示出使用该原物料编码的各类产品名单.

| <b>^</b> | 海明 <b>贸</b> 易有限公司 |     |               |    |                     | 中国          | ר ידס 😌    | INHH MAY M/ |
|----------|-------------------|-----|---------------|----|---------------------|-------------|------------|-------------|
| 加工       | 类型 ~              | < 週 | 0             |    | <br>产品 - 原辅料: BUC00 | 1 - Đầu dây | nich       | >           |
| D)       | 合同                |     | <b>东</b> 县 徐嗣 | 立旦 |                     | 24          | 83 (d) (t) | 有关的现        |
| ٦        | 原辅料               | 1   | AIRA          |    |                     | PIE         | ECES       | 47NG        |
| ਜ        | 产品                | 2   | QUINZEE       |    |                     | PIE         | ECES       | 47NG        |
| ë        | 机械设备              | 3   | RW02548-5     |    |                     | PI          | ECES       | 47NG        |
| ~        |                   | 4   | RW30553       |    |                     | PIE         | ECES       | 47NG        |
| Y        | 定里                | 5   | RW30553-B     |    |                     | PI          | ECES       | 47NG        |
| Ł        | 進口报关单             | 6   | RW30570       |    |                     | PIE         | ECES       | 47NG        |
| .↑.      | 出口报关单             | 7   | RW30633-A     |    |                     | PIE         | ECES       | 47NG        |
|          |                   | 8   | RW30633-D     |    |                     | PIE         | ECES       | 47NG        |
| 生产       | 七口类型~~            | 9   | RW30643-A     |    |                     | PIE         | ECES       | 47NG        |
| ē        | 原辅料               | 10  | SUN SHOWER    |    |                     | PIE         | ECES       | 47NG        |
| 5        | 体画物理中ロ            | 11  | SWAMP         |    |                     | PIE         | ECES       | 47NG        |
| G        | 1KIONANGTICI      | 12  | SWAMP-1       |    |                     | PIE         | ECES       | 47NG        |
| ਸ        | 产品                | K   |               |    |                     |             |            |             |
| Y        | 按原辅料定量 <          |     |               |    |                     |             |            |             |

Click on any Material code to show the list of Product that used this material.

| K Ret | turn         | Product list - Marteria BUC001 - | Đầu dây nịch | >            |       |      |             |
|-------|--------------|----------------------------------|--------------|--------------|-------|------|-------------|
| x     | Product code | Product Name                     | Unit         | Customs code | Norms | Loss | Common norm |
| 1     | AIRA         |                                  | PIECES       | 47NG         | 2     | 1    | 2.02        |
| 2     | QUINZEE      |                                  | PIECES       | 47NG         | 2     | 1    | 2.02        |
| 3     | RW02548-5    |                                  | PIECES       | 47NG         | 2     | 1    | 2.02        |
| 4     | RW30553      |                                  | PIECES       | 47NG         | 2     | 3    | 2.06        |
| 5     | RW30553-B    |                                  | PIECES       | 47NG         | 2     | 1    | 2.02        |
| 6     | RW30570      |                                  | PIECES       | 47NG         | 2     | 1    | 2.02        |
| 7     | RW30633-A    |                                  | PIECES       | 47NG         | 2     | 1    | 2.02        |
| 8     | RW30633-D    |                                  | PIECES       | 47NG         | 2     | 1    | 2.02        |

**Tờ khai nhập khẩu:** Có rất nhiều điều kiện để lọc, mặc định hiển thì tất cả tờ khai nhập trong vòng 30 ngày, muốn lọc theo điều kiện nào thì chọn điều kiện tương ứng như: số tờ khai, vận đơn, hợp đồng thương mại, luồng xanh, vàng, đỏ lọc ngày hôm nay, trong vòng 10 ngày hay tất cả, có thể kết hợp nhiều điều kiện cùng lọc.

Vd: lọc ra luồng đỏ trong vòng 10 ngày: bằng cách nhấp chọn 10 ngày và stick chọn đỏ, bỏ stick vàng và xanh.

| Loại hình Gia Công 🛛 🗸 | Loạ   | i hì  | nh chế xu  | ất - D | anh sá   | ch tờ | khai | nhập khẩu      |               |                |            |      |                  |          |
|------------------------|-------|-------|------------|--------|----------|-------|------|----------------|---------------|----------------|------------|------|------------------|----------|
| 🖸 Hợp đồng             | Số tò | (khai |            | Vận ở  | Vận đơn  |       |      | ΓM             | Q Lo          | c 🕄 🕄 Bồ lọc   | 🗌 Hôm nay  | 01   | 0 ngày ( 30 ngày | 🔿 Tất cả |
| 🖻 Nguyên phụ liệu      |       | Xanl  | h 🔽 Vàng 📘 | Ðỏ     | 96<br>2  |       |      |                |               |                |            |      |                  |          |
| 🛒 Sản phẩm             |       | x     | Số TK      | Nhá    | Ngày Đ   | Mã HQ | Mã   | Vận Đơn        | Trạng thái    | Số HĐTM        | Ngày HĐ    | Luồ  | Ngày Thông Qu    |          |
| 🛡 Máy móc thiết bị     | Þ     | 1     | 1012545449 |        | 09/02/20 | 47NG  | E11  | OLGHCM17010248 | Đã thông quan | 00131694       | 09/01/2017 | Xanh | 09/02/2017       | *        |
| $\nabla$ at $i$        | Þ     | 2     | 1012559388 |        | 09/02/20 | 47NG  | E15  |                | Đã phân luồng | VT10445        | 06/02/2017 | Vang | 16/01/2017       |          |
| A Đinu mực             | Þ     | 3     | 1012559342 |        | 09/02/20 | 47NG  | E11  |                | Đã thông quan | 24#2016        | 23/01/2017 | Xanh | 09/02/2017       |          |
| 🚽 🛛 Tờ khai Nhập khẩu  | Þ     | 4     | 1012561086 |        | 09/02/20 | 47NG  | E11  | VIS-605257     | Đã thông quan | 10602011       | 07/02/2017 | Xanh | 09/02/2017       |          |
| 🖞 Tờ khai Xuất khẩu    | Þ     | 5     | 1012566216 |        | 09/02/20 | 47NG  | E11  | 562 268 7044   | Đã thông quan | F170200146     | 06/02/2017 | Xanh | 09/02/2017       |          |
|                        | Þ     | 6     | 1012566242 |        | 09/02/20 | 47NG  | E11  | 588 279 5015   | Đã thông quan | 4041296311     | 07/02/2017 | Xanh | 09/02/2017       |          |
| Loại hình SXXK Ý       | Þ     | 7     | 1012543462 |        | 08/02/20 | 47NG  | E11  | CTOHCM1701422  | Đã thông quan | 10601043       | 24/01/2017 | Xanh | 08/02/2017       |          |
| 🖻 Nguyên phụ liệu      | Þ     | 8     | 1012544968 |        | 08/02/20 | 47NG  | E11  | 232 015 2671   | Đã thông quan | 4041295929     | 06/02/2017 | Xanh | 08/02/2017       |          |
|                        | Þ     | 9     | 1012545043 |        | 08/02/20 | 47NG  | E11  | 519 428 5320   | Đã thông quan | INV-HK10129494 | 14/01/2017 | Xanh | 08/02/2017       |          |

**廿口报关单**:有许多筛选条件,默认显示 30 天内所有的进口报关单,需要按哪 个条件筛选就选择相应的条件如:报关单号,海运提单号,贸易合同,绿色,黄色,红色通 道,今天内,10 天内或者全部,可以同时选择多种条件筛选.

提醒:筛选 10 天内红色通道报关单:点击选择 10 天及插入选红色,放弃黄色及绿色。

| Â   | 海明 <b>贸</b> 易有限公司 |   |    |                  |     |          |      |          |            | 中国            | O CTY TNH                        | I MAY MAC  | UNITED | SWEETHEARTS \     | VIET NAM         |
|-----|-------------------|---|----|------------------|-----|----------|------|----------|------------|---------------|----------------------------------|------------|--------|-------------------|------------------|
| 加工学 | 型 ~               | 生 | ☎出 | □ <b>类</b> 型 - 進 | 口报注 | 单        |      |          |            |               |                                  |            |        |                   |                  |
| Ŋ   |                   | 报 | 单  |                  | 提货  | é        |      |          | ]          | <b>Q</b> 过    | 遠 C 取消                           |            | )10Ŧ   | <b>0</b> 30₹ 0AII | <mark>▼</mark> 绿 |
| ٥   | 原辅料               |   | 黄  | <mark>✓</mark> 红 |     |          |      |          |            |               |                                  |            |        |                   |                  |
| ជ   | 产品                |   | x  | 报关单 ∨            | 分裂  | 注册日期     | 海关   | <b>类</b> | 提货单        | 状态            | 发票号码                             | 发票日期       | 分类     | 清美日期              |                  |
| Ü   | 机械设备              | Þ | 1  | 1012792379       |     | 24/02/20 | 47NG | E31      | 4680820690 | Đã thông quan | 20170223                         | 23/02/2017 | Xanh   | 24/02/2017        |                  |
| Ŷ   | 定量                | ⊳ | 2  | 1012531741       |     | 07/02/20 | 47NG | E31      | SE17010047 | Đã thông quan | GU01-017-2/018-1<br>/019-1/020-1 | 24/01/2017 | Xanh   | 07/02/2017        |                  |

**Import declaration:** there are many conditions to clarify; it defaults to showing all import declarations within 30 days; if you want to clarify any condition, choose the corresponding condition, example: account number, bill, commercial contract, green-yellow-red line clarify within 10 days or all, you can combine lots of conditions to clarify.

Example: filter red line within 10 days: click on 10 days, select red, unselect yellow and green.

| Decl     | Declaration No Bill of |                | Bill of lading |            |      | Contra | t 🔤            | 🕽 Filter      | Reset 💦 Today                    | 🗌 10 days  | 03   | 0 days 🔵 All   | ✓ Green |
|----------|------------------------|----------------|----------------|------------|------|--------|----------------|---------------|----------------------------------|------------|------|----------------|---------|
| <b>~</b> | Yellow                 | 🖌 🔽 Red        |                |            |      |        |                |               |                                  | _          |      |                |         |
|          | x                      | Declaration No | v Bra          | Register   | Cust | For    | Bill of lading | Status        | Invoice No                       | Invoice d  | Clas | Clearance date |         |
| Þ        | 1                      | 101279237950   |                | 24/02/2017 | 47NG | E31    | 4680820690     | Đã thông quan | 20170223                         | 23/02/2017 | Xanh | 24/02/2017     |         |
| Þ        | 2                      | 101253174150   |                | 07/02/2017 | 47NG | E31    | SE17010047     | Đã thông quan | GU01-017-2/018-<br>1/019-1/020-1 | 24/01/2017 | Xanh | 07/02/2017     |         |
|          |                        |                |                |            |      |        |                |               |                                  |            |      |                |         |

 Tò khai xuất khẩu: thao tác cũng giống như chức năng tờ khai nhập khẩu 出口报关单:操作方式如同进口报关单.

## Export declaration: all of the steps are the same as Import declaration

#### 3.3. Loại hình khác 其他类型 Other forms

- Tờ khai nhập khẩu: Thao tác giống các chức năng tờ khai nhập khẩu trên 进口报关单:操作方式及职能同以上进口报关单方式.
   Import declaration: same as above
- Tờ khai xuất khẩu: Thao tác giống các chức năng tờ khai xuất khẩu trên 出口报关单:操作方式及职能同以上出口报关单方式.
   Export declaration: Same as above
- **4. Kết xuất dữ liệu ra file excel:** ở tất cả các màn hình mà nhìn thấy biểu tượng 导出数据到 **excel** 档:所有屏幕上都有显示图标.

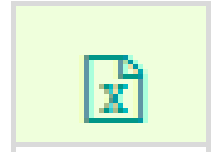

Nhấp vào thì tất cả dữ liệu đã lọc sẽ đổ vào file excel thường thì biểu tượng này sẽ nằm ở tiêu đề của cột đầu tiên

点击已经筛选的所有数据导入文档的图标通常位于第一列的图标。

**Export data to excel:** In all of the screen, there is a excel icon on top – left hand side of the table, Click on Excel icon to export current information.

| Im  | port                          | Process        | Expor | t - Impo      | rt deo | larat | tion           |              |               |                                  |              |       |                |  |   |
|-----|-------------------------------|----------------|-------|---------------|--------|-------|----------------|--------------|---------------|----------------------------------|--------------|-------|----------------|--|---|
| Dec | Declaration No Bill of lading |                | Sale  | Sale Contract |        |       | 🕽 Filter       | Reset OToday | 0 10 days     | 03                               | 0 days 🔷 All | Green |                |  |   |
| ~   | Yellov                        | v 🔽 Red        |       |               |        |       |                |              |               |                                  |              |       | _              |  |   |
| (   | x                             | Declaration No | √ Bra | Register      | Cust   | For   | Bill of lading |              | Status        | Invoice No                       | Invoice d    | Clas  | Clearance date |  |   |
| ⊳   | $\mathbf{}$                   | 10127923795    | 0     | 24/02/2017    | 47NG   | E31   | 4680820690     |              | Đã thông quan | 20170223                         | 23/02/2017   | Xanh  | 24/02/2017     |  | * |
| ⊳   | 2                             | 10125317415    | D     | 07/02/2017    | 47NG   | E31   | SE17010047     |              | Đã thông quan | GU01-017-2/018-<br>1/019-1/020-1 | 24/01/2017   | Xanh  | 07/02/2017     |  |   |

## 5. Đăng xuất khỏi hệ thống 登出系统

Nhấn vào nút đăng xuất bên góc tay phải dưới mũi tên cạnh tên công ty để đảm bảo không có cá nhân nào đăng nhập vào hệ thống nếu không có mật khẩu.

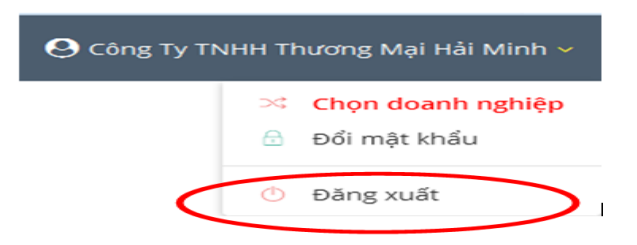

点击旁边的公司名称的箭头下方注销按钮的右上角,以确认在没有密码的情况下没有人登录系统。

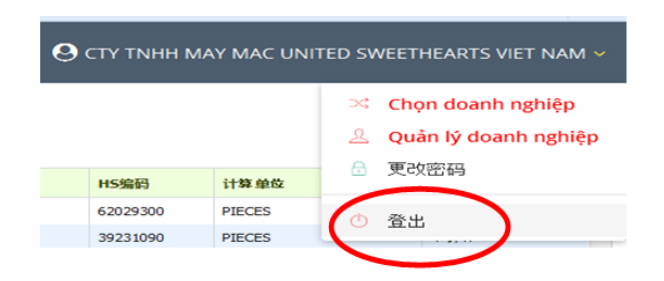

Log out the system: click on the narrow icon on top right screen, and then click on "log out". This is to insure that anyone cannot log in system unless they have password

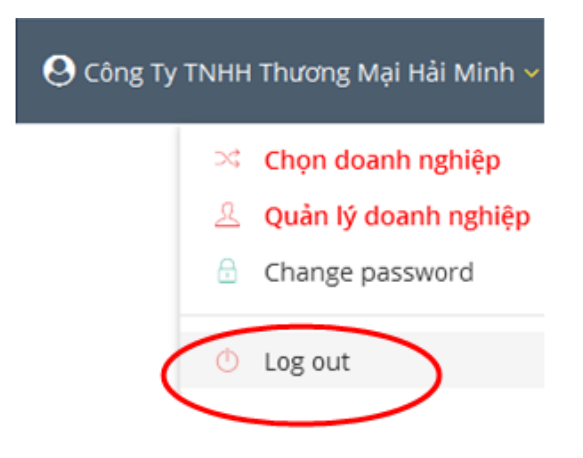

#### 6. Tính năng mới:新功能 New function

Sau khi chốt tồn năm 2016 sau báo cáo BC 15 của Quý khách hàng chính xác, công Ty Hải Minh sẽ cập nhật thêm tính năng tồn đầu kỳ chính là tồn cuối của năm 2016, nhập xuất tồn và tồn cuối kỳ theo từng thời điểm tại chức năng Nhập xuất trong kỳ để quý khách hàng luôn biết chính xác lượng tồn.

确认客户的 BC15 报告准确后,结清 2016 年库存量后,海明公司将更新增加 初期库存量为 2016 年末期库存量,进按本期内进出口每个时间段更新进出库存量 及末期库存以便客户了解正确的库存量。

After fixing inventory 2016, Hai Minh will update "beginning inventory 2017" data which is ending inventory of 2016. Import, export, inventory information from time to time in order to customer can exactly track inventories.

Noi nhận 接收者: - Khách hàng (để thông báo); 客户(以通报形式); - Bộ phận XNK (để thực hiện); 进出口部门(以执行方式); - Bộ phận IT (để thực hiện); IT 部门(以执方式) - Lưu:VT, HM. 保存: VT,海明

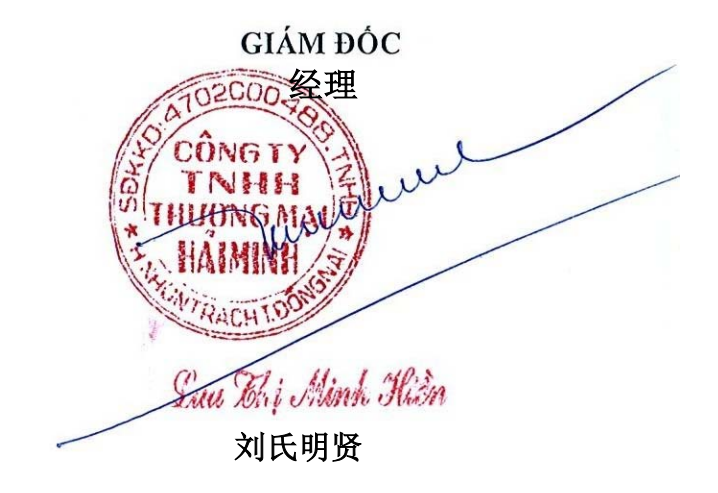

## CTY TNHH THƯƠNG MẠI HẢI MINH 海明贸易责任有限公司 Hai Minh Trading and Forwarding Co., LTD

# PHIẾU ĐĂNG KÝ NGƯỜI SỬ DỤNG 使用人登记单 (Registration Form)

| Tên công ty 公司名:<br>(Company name)                      |
|---------------------------------------------------------|
| Ðja chỉ 地址:<br>(Address)                                |
| Tên người dùng 使用人姓名:                                   |
| Bộ Phận 部门:<br>(Dep't)                                  |
| Email 邮件地址:                                             |
| ĐiệnThoại 电话:<br>(Phone)<br>(Chức vụ, Ký tên, đóng dấu) |
| (职务,签字,盖章)                                              |

(Position, sign, stamp)